(Full Workflow Assessment Process - Multi Roles)

MALAYSIAN CARBON REDUCTION AND ENVIRONMENTAL SUSTAINABILITY TOOL ("MyCREST")

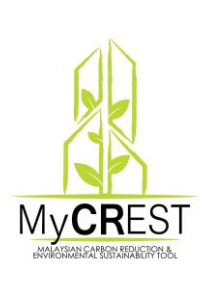

# **PROJECT REGISTRATION, APPROVAL AND UPATE**

| MYC699860APPS102017                                                           | Bernuda<br>Triangle<br>Enterprise | Air-<br>Conditioned<br>Building     | New<br>Constructions | 89000<br>,m2 | / 148 | RM20,000.00 | Company Info<br>Duration<br>Description<br>Location                                   | Review                                                         | Applicant Session     Applicant Register |
|-------------------------------------------------------------------------------|-----------------------------------|-------------------------------------|----------------------|--------------|-------|-------------|---------------------------------------------------------------------------------------|----------------------------------------------------------------|------------------------------------------|
|                                                                               |                                   |                                     |                      |              |       |             | <ul> <li>Project Client</li> <li>Contact Person</li> </ul>                            |                                                                | NEW project (Bermuda                     |
| MYC717694APPS072017<br>Status :<br>ASSESSMENT<br>EVALUATING<br>BY<br>ASSESSOR | IJM<br>TOWNHOUSE                  | Air-<br>Conditioned<br>Building     | New<br>Constructions | 21542<br>,m2 | / 148 | RM10,000.00 | Company Info Duration Description Location Target Award Oroject Client Contact Person | - Applicant Project In Progess -<br>View Appointed Assessor(s) | i nangle Enterprise)                     |
| MYC956484APPS062017<br>PROJECT<br>REGISTRATION<br>APPROVED                    | RUMAH ATAS<br>BUKIT               | Non-Air-<br>Conditioned<br>Building | New<br>Constructions | 1560,m2      | / 120 | RM2,000.00  | Company Info Duration Location Location Target Award Contact Person                   | - Approver Approval Success-                                   |                                          |

| MYC699860APPS102017 | Bernuda    | Air-     | New           | 89000 | / 148 | RM20,000.00 |   | Applicant Session   |
|---------------------|------------|----------|---------------|-------|-------|-------------|---|---------------------|
| NEW                 | Triangle   | Building | Constructions | ,m2   |       |             | • | Sample of Bermuda   |
|                     | Enterprise |          |               |       |       |             |   | Triangle Enterprise |
|                     |            |          |               |       |       |             |   | Project             |

| New          | 89000 | / 148 | RM20,000.00 | O Company Info                                                                               | Review | Admin Session                                            |
|--------------|-------|-------|-------------|----------------------------------------------------------------------------------------------|--------|----------------------------------------------------------|
| onstructions | ,m2   |       |             | Ouration     Description     Location     Target Award     Project Client     Contact Person |        | <ul> <li>Admin click on the<br/>Review button</li> </ul> |

|                            |                                                                                                    |                                                                                                    |                                     | Admin Session |
|----------------------------|----------------------------------------------------------------------------------------------------|----------------------------------------------------------------------------------------------------|-------------------------------------|---------------|
| Button<br>Name /<br>Status | Description                                                                                              | Result<br>Button Click                                                                                           | Next Status                         |               |
| Review                     | After<br>Applicant<br>Register<br>Project,<br>Admin will be<br>able to see a<br>list of<br>Projects with | 1st Stage -<br>Applicant<br>has been<br>Approved by<br>Admin at first<br>stage and<br>Waiting for<br>Approver to | PROJECT<br>REGISTRATION<br>REVIEWED |               |
|                            | a button<br>name<br>"Review"                                                                             | Approve<br>Project Fees                                                                                          |                                     |               |

.

|                                                                                                    |                                                                                     |                                                                                         | [     |                                                                                     |
|----------------------------------------------------------------------------------------------------|-------------------------------------------------------------------------------------|-----------------------------------------------------------------------------------------|-------|-------------------------------------------------------------------------------------|
| STEP 1 : Assessment Profile : Company / Project Update                                              |                                                                                     |                                                                                         |       | Admin Session<br>System Redirect page                                               |
| Company Profile Project Profile Project Details                                                     | Project Client Update/Save Project P                                                | roject Document                                                                         |       | to update/save Tabs                                                                 |
| MAIN SECTION                                                                                        | UPDATE SAVE (MY ASSESSMENT)<br>Admin Approval for Application                       |                                                                                         | •     | Admin click on Admin<br>Approval button                                             |
|                                                                                                    | Admin Approval                                                                      |                                                                                         |       |                                                                                     |
| MYC699860APP5102017 Bernuda AA-Conditioned New Co<br>PROJECT Triangle<br>REGISTRATION Enterprise    | Instructions 89000,m2 / 148 RM20,000.0                                              | 0 Company Info<br>Duration<br>Description<br>Cocation<br>Target Award<br>Contact Person | roval | Admin Session<br>Admin will see status<br>"Approved by Admin" –<br>Approval Success |
| MYC699860APPS102017 Design / Construction BERNU<br>PROJECT / Operation TRIAMO<br>Maintenance FNTERP | DA 89000.M2 / 148 RM20,000.00<br>GLE<br>RISE Status :                               | O Duration     O Description                                                            | iew   | Applicant Session                                                                   |
| REGISTRATION<br>REVIEWED ODEN OTHER STAGE<br>- Not Available Yet -                                  | - Not Available -                                                                   | Ocation     Type Of Building     Categories     Target Award     Expiry Date            |       | Project - Existing &<br>Assessment Menu                                             |
|                                                                                                    |                                                                                     |                                                                                         | •     | Click on Edit & View button                                                         |
|                                                                                                    |                                                                                     |                                                                                         | •     | Project Status changed<br>to PROJECT<br>REGISTRATION<br>REVIEWED (Admin)            |
| STEP 2 : Assessment Score Card : Points                                                             | & Calculator Update                                                                 |                                                                                         |       | Applicant Session                                                                   |
| Full Scorecard Viewer Full Scoreca                                                                  | ard Design Full Scorecard Construction Full S                                       | Scorecard O & M Executive Summary                                                       | •     | STEP 2 & 3 not<br>available, Scorecard                                              |
| SCORE CARD SECTION                                                                                  |                                                                                     |                                                                                         |       | still waiting for                                                                   |
| MALAYSIAI                                                                                           | SCORECARD DESIGN - TARGET POINTS (*)<br>N CARBON REDUCTION AND ENVIRONMENTAL SU     | )<br>STAINABILITY TOOL                                                                  |       | Approver action.                                                                    |
| Yo                                                                                                  | ur Application still Waiting for Appprover                                          | r Approval                                                                              |       |                                                                                     |
| STEP 3 : Assessment Sub-Criteria : Upload                                                           | Assessment PDF                                                                      |                                                                                         |       |                                                                                     |
| Summary Assessment Assessment                                                                       | - Design Stage Assessment - Construction Stage                                      | Assessment - Operation & Maintenance Stage                                              |       |                                                                                     |
| SUB-CRITERIA SECTION                                                                                |                                                                                     |                                                                                         |       |                                                                                     |
| A                                                                                                   | Process 2 : (Pending At Approver)<br>pprover Must Verify & Approve Applicant Applic | tation                                                                                  |       |                                                                                     |

| MYC6998<br>Status :             | 60APPS102017          | Bernuda<br>Triangle<br>Enterprise | KUL,50400,Jalan<br>Tun Razak,Kuala<br>Lumpur | Air-<br>Conditioned<br>Building | • | Approver Session<br>Approver Login to<br>make Approval                             |
|---------------------------------|-----------------------|-----------------------------------|----------------------------------------------|---------------------------------|---|------------------------------------------------------------------------------------|
| PROJECT<br>REGISTRA<br>REVIEWED | Tion<br>)             |                                   |                                              |                                 | • | Approver click on<br>My <b>CR</b> EST Project<br>menu → Registered &<br>Assessment |
|                                 | Ahead Maju<br>Sdn Bhd | Rizzal Amdan                      | Review                                       |                                 | • | Approver click Review button                                                       |
|                                 |                       |                                   |                                              |                                 | • | Approver will be<br>redirect to<br>Update/Save tab                                 |
|                                 |                       |                                   |                                              |                                 | - | Approver click button                                                              |

Approver click button "Approver to Approve this application"

|                            |                                                                                                    |                                                                                                    |                                     |   | Approver Session                                                                                                    |
|----------------------------|----------------------------------------------------------------------------------------------------|----------------------------------------------------------------------------------------------------|-------------------------------------|---|----------------------------------------------------------------------------------------------------|
| Button<br>Name /<br>Status | Description                                                                                                    | Result<br>Button Click                                                                                                    | Next Status                         | • | Approver will be<br>redirect to<br>Update/Save tab                                                                                            |
| Review                     | After Admin<br>Approved<br>Project,<br>Approver will<br>be able to<br>see a list of<br>Projects with<br>a button<br>name<br>"Review" | 2nd Stage -<br>Applicant<br>has been<br>Approved by<br>Admin at first<br>stage and<br>Applicant<br>Fees has<br>been<br>approved by<br>Approver | PROJECT<br>REGISTRATION<br>APPROVED | • | Approver click button<br>"Approver to Approve<br>this application"<br>List will be empty if no<br>more stage 1 Project<br>need to be approved |

| Company Profile | Project Profile | Project Details  | Project Client   | Update/Save Project  | Project Document |  |
|-----------------|-----------------|------------------|------------------|----------------------|------------------|--|
| MAIN SECTION    |                 |                  |                  |                      |                  |  |
|                 |                 |                  |                  |                      |                  |  |
|                 |                 | UPDA             | TE SAVE (MY ASSE | SSMENT)              |                  |  |
|                 | Δ               | opprover Require | e To Approved A  | pplicant Application |                  |  |
|                 |                 |                  |                  | hburren hburren i    |                  |  |

Approver To Approve this Application

-

| YC699860APP5                                               | 0102017 Design / Constr                                                                                                    | iction / BERNUE                                                                                                    | A 89000,M2                                                                                                    | / 148 RM20,0                                                                               | 000.00                                |                          |                                                                                                    |                                                              | Edit & View                |   | Applicant Session                                                                                                    |
|------------------------------------------------------------|----------------------------------------------------------------------------------------------------|----------------------------------------------------------------------------------------------------|----------------------------------------------------------------------------------------------------|--------------------------------------------------------------------------------------------|---------------------------------------|--------------------------|----------------------------------------------------------------------------------------------------|--------------------------------------------------------------|----------------------------|---|----------------------------------------------------------------------------------------------------|
| ROJECT<br>EGISTRATION<br>PPROVED                           | Operation<br>Maintenance<br>OPEN OTHER S<br>Not Available Ye                                                                            | TRIANGI<br>ENTERPR<br>TAGE<br>t -                                                                                                | le<br>ISE                                                                                                    | Status<br>- Not A                                                                          | :<br>Available -                      |                          | <ul> <li>Ourati</li> <li>Description</li> <li>Location</li> <li>Type Control</li> <li>Categorie</li> <li>Target</li> <li>Expiry</li> </ul> | on<br>ption<br>on<br>Of Building<br>ories<br>Award<br>Date   | Edit & View                | · | Login and check<br>existing project &<br>assessment                                                                                                    |
|                                                            |                                                                                                    |                                                                                                    |                                                                                                    |                                                                                            |                                       |                          |                                                                                                    |                                                              |                            | • | Project Status chang<br>to PROJECT<br>REGISTRATION<br>APPROVED                                                                                                    |
|                                                            |                                                                                                    |                                                                                                    |                                                                                                    |                                                                                            |                                       |                          |                                                                                                    |                                                              |                            | • | Click Edit & View<br>button to continue<br>manage project                                                                                                    |
|                                                            | Full Scorecard Viewer                                                                                                    | Full Scorece                                                                                                    | rd Design                                                                                                    | ull Scorecard Constr                                                                       | ruction                               | Full Score               | card 0.8 M                                                                                                    | Executiv                                                     |                            |   | Applicant Session                                                                                                    |
|                                                            | SCORE CARD SECTION                                                                                                    |                                                                                                    | SCORECA                                                                                                    | ARD DESIGN - TAI                                                                           | RGET POIN                             | NTS (*)<br>TAL SUSTA     | INABILITY T                                                                                                    | 001                                                          |                            | Ē | Click on STEP 2, nex<br>click on Tab 2 – Full<br>score card design                                                                                                    |
|                                                            |                                                                                                    |                                                                                                    |                                                                                                    | 100047                                                                                     |                                       |                          | esian Stane                                                                                                    |                                                              |                            | • | Click Start Design<br>Stage Button to                                                                                                    |
|                                                            | System Will Genera<br>Stage Sub-Criteria<br>Calculator) Ma                                                                              | te Design<br>Upload &<br>erials                                                                                                  | MYC699860APPS                                                                                                    | 102017                                                                                     | ĺ                                     | Start My D               | congin olage                                                                                                    |                                                              |                            |   | generate design stag<br>master data for score<br>card                                                                                                    |
|                                                            | System Will Gener;<br>Stage Sub-Criteria<br>Calculator) Ma                                                                              | te Design<br>Upload &<br>erials                                                                                                  | MYC699860APPS                                                                                                    | 102017                                                                                     |                                       | Start My D               |                                                                                                    |                                                              |                            |   | generate design stag<br>master data for score<br>card                                                                                                    |
|                                                            | System Will Gener;<br>Stage Sub-Criteria<br>Calculator) Ma<br><b>a</b> j                                                                | te Design<br>Upload &<br>erials<br>ops.mycrest.ci<br>/ant to Proceed?                                                            | db.gov.my say                                                                                                    | ys:                                                                                        | _                                     | Start My D               | X                                                                                                    |                                                              |                            | · | generate design stagmaster data for scorecardApplicant SessionChoose OK to procegenerating score car                                                                                                    |
|                                                            | System Will Gener;<br>Stage Sub-Criteria<br>Calculator) Ma                                                                              | te Design<br>Upload &<br>erials<br>ops.mycrest.ci<br>Jant to Proceed?                                                            | db.gov.my say                                                                                                    | ys:                                                                                        | ж                                     | Start My D               | ×                                                                                                    |                                                              |                            | • | generate design stag<br>master data for score<br>cardApplicant Session<br>Choose OK to proceed<br>generating score cardThen go back to STE<br>2- Full score card tab                                                                                                    |
|                                                            | System Will Gener:<br>Stage Sub-Criteria<br>Calculator) Ma                                                                              | te Design<br>Upload &<br>erials                                                                                                  | db.gov.my say                                                                                                    | ys:                                                                                        | ж                                     | Cancel                   | x                                                                                                    |                                                              |                            | • | generate design stag<br>master data for score<br>card<br>Applicant Session<br>Choose OK to procee<br>generating score card<br>Then go back to STE<br>2- Full score card tab                                                                                                    |
| CORE CARD                                                  | System Will Gener;<br>Stage Sub-Criteria<br>Calculator) Mai                                                                             | te Design<br>Upload &<br>erials                                                                                                  | db.gov.my say                                                                                                    | ys:                                                                                        | ж [                                   | Cancel                   | x                                                                                                    |                                                              |                            | • | generate design stag         master data for score         card         Applicant Session         Choose OK to proceed         generating score card         Then go back to STE         2- Full score card tab         Applicant Session         Cub card tab         Applicant Session                     |
| CORE CARD                                                  | System Will Gener:<br>Stage Sub-Criteria<br>Calculator) Mai                                                                             | te Design<br>Upload &<br>erials<br>pps.mycrest.ci<br>/ant to Proceed?<br>/ant to Proceed?<br>SCO<br>AN CARBON RI<br>Project Ref  | db.gov.my say<br>RECARD DESIG<br>EDUCTION AND                                                                                                    | ys:<br>N - TARGET POI<br>D ENVIRONMEN<br>MYC699860AP                                       | DK<br>NTS (*)<br>TAL SUST<br>PPS10201 | Cancel<br>TAINABILI<br>7 | x                                                                                                    |                                                              |                            | • | generate design stag<br>master data for score<br>card<br>Applicant Session<br>Choose OK to proceed<br>generating score card<br>Then go back to STE<br>2- Full score card tab<br>Applicant Session<br>Sub-criteria Score car<br>populated into the<br>system with input for<br>Target Points and              |
| CORE CARD                                                  | System Will Gener:<br>Stage Sub-Criteria<br>Calculator) Mai                                                                             | te Design<br>Upload &<br>erials<br>ops.mycrest.ci<br>/ant to Proceed?<br>//ant to Proceed?<br>SCO<br>AN CARBON RI<br>Project Ref | db.gov.my say                                                                                                    | ys:<br>N - TARGET POI<br>D ENVIRONMEN<br>MYC699860AP                                       | NTS (*)<br>TAL SUST<br>PPS10201       | Cancel<br>TAINABILI      | TY TOOL                                                                                                    |                                                              |                            | • | generate design stag<br>master data for score<br>card<br>Applicant Session<br>Choose OK to procee<br>generating score card<br>Then go back to STE<br>2- Full score card tab<br>Applicant Session<br>Sub-criteria Score car<br>populated into the<br>system with input for<br>Target Points and<br>calculator |
| CORE CARD                                                  | System Will Genera<br>Stage Sub-Criteria<br>Calculator) Mai                                                                             | te Design<br>Upload &<br>erials<br>ops.mycrest.ci<br>/ant to Proceed?<br>// / / / / / / / / / / / / / / / / / /                  | db.gov.my say center of the second design center of the second design center of the se | ys:<br>N - TARGET POI<br>D ENVIRONMEN<br>MYC699860AP                                       | NTS (*)<br>TAL SUST                   | Cancel<br>TAINABILI      | X                                                                                                    | TARGET                                                       |                            | • | generate design stag<br>master data for score<br>card<br>Applicant Session<br>Choose OK to procee<br>generating score car<br>Then go back to STE<br>2- Full score card tab<br>Applicant Session<br>Sub-criteria Score ca<br>populated into the<br>system with input for<br>Target Points and<br>calculator   |
| CORE CARD                                                  | System Will Genera<br>Stage Sub-Criteria<br>Calculatory Mai                                                                             | te Design<br>Upload &<br>erials<br>pps.mycrest.ci<br>/ant to Proceed?<br>SCO<br>AN CARBON RI<br>Project Ref                      | db.gov.my say                                                                                                    | ys:<br>N - TARGET POI<br>D ENVIRONMEN<br>MYC699860AP                                       | DK<br>NTS (*)<br>TAL SUST<br>PPS10201 | Cancel<br>TAINABILI<br>7 | TY TOOL<br>GROUP                                                                                                    | TARGET<br>POINTS                                             | INPUTS                     | • | generate design stag<br>master data for score<br>card<br>Applicant Session<br>Choose OK to proce<br>generating score car<br>Then go back to STE<br>2- Full score card tak<br>Applicant Session<br>Sub-criteria Score ca<br>populated into the<br>system with input for<br>Target Points and<br>calculator    |
| DESIGN S'<br>CRITERIA<br>PD                                | System Will General<br>Stage Sub-Criteria<br>Calculatory Mai<br>a<br>I<br>I<br>SECTION<br>MALAYS<br>TAGE<br>Pre-Design PD               | te Design<br>Upload &<br>erials<br>pps.mycrest.ci<br>/ant to Proceed?<br>AN CARBON RI<br>Project Ref                             | db.gov.my say db.gov.my say center of the second definition of the second definition of the seco | ys:<br>N - TARGET POI<br>D ENVIRONMEN<br>MYC699860AP<br>AINABLE AND CA<br>SET IN NEEDS STA | NTS (*)<br>TAL SUST<br>PPS10201       | Cancel<br>TAINABILI<br>7 | TY TOOL                                                                                                    | TARGET<br>POINTS<br>Max Pts:<br>(1)<br>0                     | INPUTS<br>- NA -           | • | generate design stag<br>master data for score<br>card<br>Applicant Session<br>Choose OK to procee<br>generating score car<br>Then go back to STE<br>2- Full score card tak<br>Applicant Session<br>Sub-criteria Score ca<br>populated into the<br>system with input for<br>Target Points and<br>calculator   |
| CORE CARD<br>DESIGN S <sup>7</sup><br>CRITERIA<br>PD<br>PD | System Will General<br>Stage Sub-Criteria<br>Calculator) Mai<br>al<br>IN<br>SECTION<br>MALAYS<br>TAGE<br>Pre-Design PD<br>Pre-Design PD | te Design<br>Upload &<br>erials<br>pps.mycrest.ci<br>/ant to Proceed?<br>AN CARBON RI<br>Project Ref                             | db.gov.my say db.gov.my say eccard desigi eduction and ierence No :                                                                                                    | ys:<br>VS:<br>VS:<br>VS:<br>VS:<br>VS:<br>VS:<br>VS:<br>VS                                 | NTS (*)<br>TAL SUST<br>PPS10201       | Cancel TAINABILI 7 Ci S  | TY TOOL<br>GROUP                                                                                                    | TARGET         POINTS         Max Pts:         (1)         O | INPUTS<br>- NA -<br>- NA - | • | generate design stag<br>master data for score<br>card<br>Applicant Session<br>Choose OK to procee<br>generating score card<br>Then go back to STE<br>2- Full score card tab<br>Applicant Session<br>Sub-criteria Score ca<br>populated into the<br>system with input for<br>Target Points and<br>calculator  |

| INS_HC | Healthcare-<br>Infrastructure<br>And<br>Sequestration | HC1 | CONNECTION TO NATURAL WORLD                                      | S |     | Max Pts:<br>(0)<br>0 | Elective<br>Points |
|--------|-------------------------------------------------------|-----|------------------------------------------------------------------|---|-----|----------------------|--------------------|
| INS_HC | Healthcare-<br>Infrastructure<br>And<br>Sequestration | HC2 | EQUIPMENT AND MEDICAL EQUIPMENT<br>EFFICIENCY                    | S |     | Max Pts:<br>(0)<br>0 | Elective<br>Points |
| он_нс  | Healthcare-<br>Occupant &<br>Health                   | HC3 | CONTROL & STRATEGIES TO REDUCE<br>MOULD OCCURANCE FOR HEALTHCARE | S |     | Max Pts:<br>(0)<br>0 | Elective<br>Points |
| OH_HC  | Healthcare-<br>Occupant &<br>Health                   | HC4 | INDOOR LEISURE AREAS                                             | S |     | Max Pts:<br>(0)      | Elective<br>Points |
| OH_HC  | Healthcare-<br>Occupant &<br>Health                   | HCS | DAYLIGHT & VIEWS: LIGHTING & CIRCADIAN<br>RHYTMS                 | S |     | Max Pts:<br>(0)<br>0 | Elective<br>Points |
| LC_HC  | Healthcate-<br>Lowering The<br>Embodied<br>Carbon     | HC6 | PBT SOURCE DECREASE - MERCURY IN<br>LAMPS                        | S |     | Max Pts:<br>(0)<br>0 | Elective<br>Points |
|        |                                                       |     |                                                                  |   | 148 | 0                    |                    |

| IS | Infrastructure<br>And<br>Sequestration | IS3 |     | ENVIRONMENTAL MANAGEMENT PLAN<br>(EMP)        | Ci   | Max Pts:<br>(1) - NA -<br>0                                                        |
|----|----------------------------------------|-----|-----|-----------------------------------------------|------|------------------------------------------------------------------------------------|
| IS | Infrastructure<br>And<br>Sequestration | IS4 |     | FACTORS IN STORMWATER<br>MANAGEMENT           | MAIN | UPDATE POINT NOW                                                                   |
| IS | Infrastructure<br>And<br>Sequestration | IS4 | 4.1 | Control Of Stormwater Run-Off On Site         | Ci   | Max Pts:<br>(1) - NA -<br>1                                                        |
| IS | Infrastructure<br>And<br>Sequestration | IS4 | 4.2 | Stormwater Design - Quality                   | Ci   | Max Pts:<br>(1) - NA -<br>1                                                        |
| IS | Infrastructure<br>And<br>Sequestration | IS4 | 4.3 | Integration Of Carbon Sequester<br>Strategies | Cr   | Max Pts:<br>(1) - NA -<br>1                                                        |
| IS | Infrastructure<br>And<br>Sequestration | IS5 |     | LOW-CARBON TRANSPORT FACTORS                  | MAIN | Do Not Exceed Max<br>Points, For Calculator,<br>Use Calculator to<br>Return Points |
| IS | Infrastructure<br>And<br>Sequestration | IS5 | 5.1 | Covered Pedestrian Walkway                    | Ci   | Max Pts:<br>(3) - NA -<br>3                                                        |

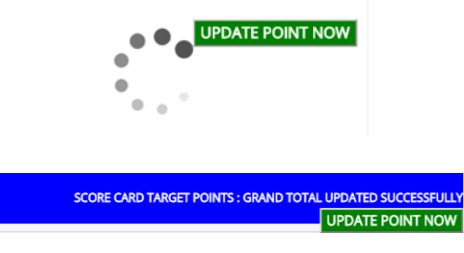

- Applicant Session Key-in their Target Points in the box available. And alert saying "Do not exceed Max Points to remind
- Enter within max points setup
- Click on Update Point • Now button to save the Points
- Loading indicator will be display after button is clicked
- Notification success Update will be displayed after points completed saved

| INS_HC | Healthcare-<br>Infrastructure<br>And<br>Sequestration | HC1 | CON<br>SCORE CARD TAR                                            | RGET PO | INTS : GRA | ND TOTAL U           | PDATED SUCCESSFUL  |
|--------|-------------------------------------------------------|-----|------------------------------------------------------------------|---------|------------|----------------------|--------------------|
|        |                                                       |     |                                                                  |         |            | , u                  | IPDATE POINT NOV   |
| INS_HC | Healthcare-<br>Infrastructure<br>And<br>Sequestration | HC2 | EQUIPMENT AND MEDICAL EQUIPMENT<br>EFFICIENCY                    | 5       |            | (0)                  | Elective<br>Points |
| ОН_НС  | Healthcare-<br>Occupant &<br>Health                   | HC3 | CONTROL & STRATEGIES TO REDUCE<br>MOULD OCCURANCE FOR HEALTHCARE | S       |            | Max Pts:<br>(0)<br>0 | Elective<br>Points |
| OH_HC  | Healthcare-<br>Occupant &<br>Health                   | HC4 | INDOOR LEISURE AREAS                                             | S       |            | Max Pts:<br>(0)<br>0 | Elective<br>Points |
| OH_HC  | Healthcare-<br>Occupant &<br>Health                   | HC5 | DAYLIGHT & VIEWS: LIGHTING & CIRCADIAN<br>RHYTMS                 | S       |            | Max Pts:<br>(0)<br>0 | Elective<br>Points |
| LC_HC  | Healthcate-<br>Lowering The<br>Embodied<br>Carbon     | HC6 | PBT SOURCE DECREASE - MERCURY IN<br>LAMPS                        | S       |            | Max Pts:<br>(0)<br>0 | Elective<br>Points |
|        |                                                       |     |                                                                  |         | 148        | 47                   |                    |

### Applicant Session

- Applicant calculator • input will be on separate sheet (see Attachment)
- **Applicant Upload** Assessment PDF details/flow is available on Applicant Manual
- Applicant Target Point Update details/flow is available on Applicant Manual
- Total Points displayed on bottom page
- **Blue** grand Total is Total Max points for Applicant
- Red grand total is • Total Applicant Target

### **Applicant Session**

- If Applicant finish key-\* in all target points, Applicant can continue uploading the pdf materials accordingly. Applicant can always update the target point by going to STEP 2
- STEP 3 Assessment sub-criteria, upload assessment PDF

| Summary Assessment  | Assessment - Design Sta                   | ge Assessment - Construct                          | tion Stage Assessment - Op                              | eration & Maintenance Stage |  |
|---------------------|-------------------------------------------|----------------------------------------------------|---------------------------------------------------------|-----------------------------|--|
| SUB-CRITERIA SECTIO | IN                                        |                                                    |                                                         |                             |  |
|                     |                                           | All Assessment (Stages)                            |                                                         |                             |  |
|                     |                                           |                                                    |                                                         |                             |  |
|                     | ASSESSMENT DESIGN<br>(TARGET/SECRETARIAT) | ASSESSMENT<br>CONSTRUCTION<br>(TARGET/SECRETARIAT) | ASSESSMENT OPS &<br>MAINTENANCE<br>(TARGET/SECRETARIAT) |                             |  |

- \* Tab 1 Summary Assessment : Points summary for all stages
- Tab 2 Assessment Design Stages : Upload PDF for Design
   Tab 3 Assessment Construction Stages : Upload PDF for Construction
- Tab 4 Assessment O&M Stages : Upload PDF for Operation & Maintenance

|                                                                                                    |                       | De                           | esign Sectio                                  | on (APPLICANT      | )                                               |                         |                                                               |                                                     |  |  |
|----------------------------------------------------------------------------------------------------|-----------------------|------------------------------|-----------------------------------------------|--------------------|-------------------------------------------------|-------------------------|---------------------------------------------------------------|-----------------------------------------------------|--|--|
| Applicant Target<br>Points         Secretariat Merit<br>Module :         Select Your Design<br>Module :         - Please Select One Master Data - |                       |                              |                                               |                    |                                                 |                         | ~                                                             |                                                     |  |  |
| 7                                                                                                    | 0                     | Sul                          | Sub Category : - Select You Sub-Criteria Deta |                    |                                                 |                         |                                                               | lails - V                                           |  |  |
| w 10 v entries                                                                                                    |                       |                              |                                               |                    |                                                 |                         |                                                               |                                                     |  |  |
| oject Reference                                                                                                    | Project Description 1 | Master<br>Code ↓↑            | Sub<br>Code 11                                | Sub<br>Category J↑ | Date<br>Created ↓↑                              | C<br>Target<br>Point ↓↑ | Support<br>Docs                                               | APPLICANT Assessed<br>(Secretariat Points)          |  |  |
| Dject Reference                                                                                                    | Project Description   | Master<br>Code J1<br>PD<br>E | Sub<br>Code II<br>PD1                         | Sub<br>Category J↑ | Date<br>Created 11<br>2017-10-05<br>F<br>G<br>H | C<br>Target<br>Point 1  | Search<br>Support<br>Docs J1<br>Upload<br>Here<br>Found : [0] | APPLICANT Assessed<br>(Secretariat Points) Points : |  |  |

- Applicant Session
- Tab 2 Assessment Design Stages : Upload PDF for Design

- A : Total Target points updated in STEP 2 Score card update points -Reference only
- B : Select module and sub category to filter sub criteria Optional
- C : Search specific sub criteria by manual typing Optional
- D : Project reference number and sub criteria reference number Reference only
- E : Sub Criteria Description Reference only
- F : Target Point updated in STEP 2 by single sub criteria Reference only
- ✤ G : Support Docs to be Uploaded as assessed by assessor Compulsory
- H : Total Files uploaded by certain sub-Criteria Reference only

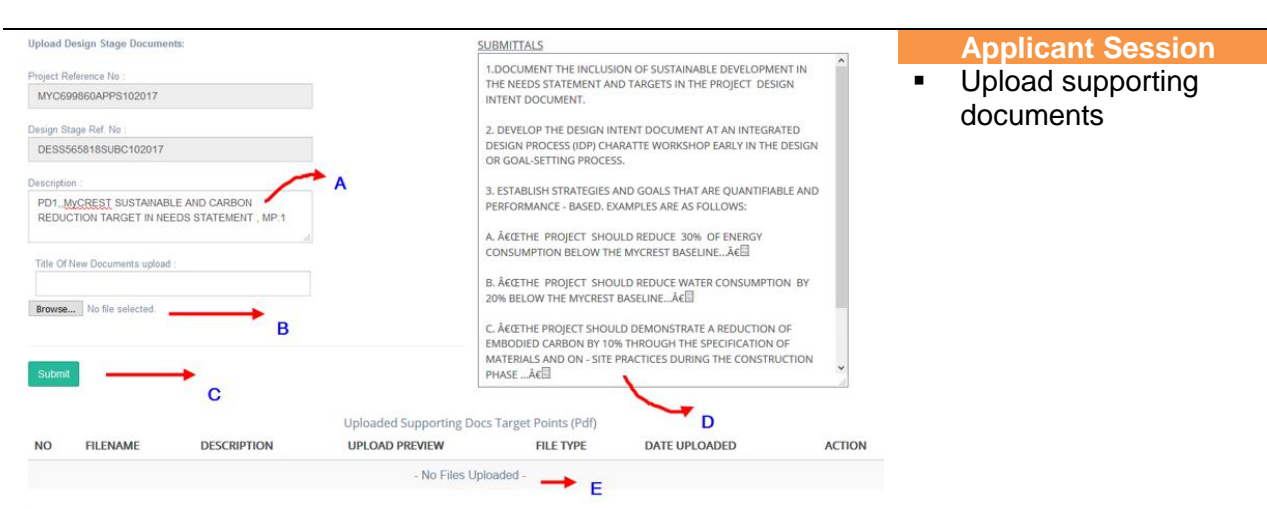

- A : Description of sub-criteria
- B : Browse button to select single document
- C : Submit button to upload pdf document
- D : Submittals content list of item has to submitted by Applicant
- E : All uploaded file listed and can be remove

| MYC699860APPS102017  | PD1,,MyCREST                 | PD | PD1 | 2017-10-05 | 1 | Upload              |     | Appli |
|----------------------|------------------------------|----|-----|------------|---|---------------------|-----|-------|
| DESS565818SUBC102017 | SUSTAINABLE AND              |    |     | A          |   | Here<br>Found : [1] | •   | Targe |
|                      | REDUCTION<br>TARGET IN NEEDS |    |     |            | в |                     | •   | Total |
|                      | STATEMENT , MP:1             |    |     |            | _ |                     | Nia | 4     |

- A : Target Point by Applicant
- B : Total of files uploaded (files to support Target Points)

- icant Session
- et Point
- files uploaded

### Note:

Within certain period e.g. (2 years) Applicant able to upload and change points over and over again until Applicant decide to do submission\* (submit to Assessor for Assessment)

| STEP 4 : Assessment Result : Status / Su                              | bmission / Renewal / Extensions                                                                                                    | Х | Applicant Session                                                               |
|-----------------------------------------------------------------------|----------------------------------------------------------------------------------------------------|---|---------------------------------------------------------------------------------|
| Assessment Results Assessmen<br>RESULT & SUBMISSION SECTION           | t Submission Assessment Certification Assessment Renewal/Extensions Assessment Reset                                                                                                    | • | Applicant will be able<br>to see Assessment<br>Result on 1st Tab                |
| Description<br>Application Status<br>Date Processed<br>Date Completed | Result Section       Result       PROJECT REGISTRATION APPROVED       2017-10-05                                                                                                    | • | Assessment<br>Submission will be on<br>second tab<br>(Assessment<br>Submission) |
| Description                                                           | Result Section Result                                                                                                    |   |                                                                                 |
| Application Status Date Processed                                     | PROJECT REGISTRATION APPROVED A                                                                                                    |   |                                                                                 |
| Date Completed                                                        | c                                                                                                    |   |                                                                                 |
| Certification Summary                                                 | F     Progress Status (HISTORY)     PROJECT REGISTRATION APPROVED     Progress Date somates     Znd Stage - Applicant Has Been Approved     By Admin At First Stage And Applicant     Fees Has Been Approved By Approver     PROJECT REGISTRATION REVIEWED |   |                                                                                 |
| Design Stages Contractor<br>Stages                                    | Operation & Progress Date Strategy<br>Maintenance E The Stages Date Strategy The Stage Applicant Has Been Approved<br>By Admin At First Stage And Waiting For<br>Approver To Approve Project Fees                                                          |   |                                                                                 |

- ✤ A : Current Application Status
- ✤ B : Date Application Processed
- C : Date of completion will be showing once done All processed
- D : Project progress details from one stage to another stage
- ✤ E : All uploaded file listed and can be remove
- ✤ F : Certification Section, If Any Certification Available

Application Session:

- Once Applicant finish input all the required points and upload all the assessment PDF supporting document, Applicant can submit the Assessment project for submission.
- This submission action will send Applicant project to MyCREST Administration for next stage processes which is Assessment by Assessor(s).
- Up to 3 Assessors will assess Applicant project, determine what point is suitable from the materials uploaded for each Sub-Criteria in that stage.

# **PROJECT SUBMISSION**

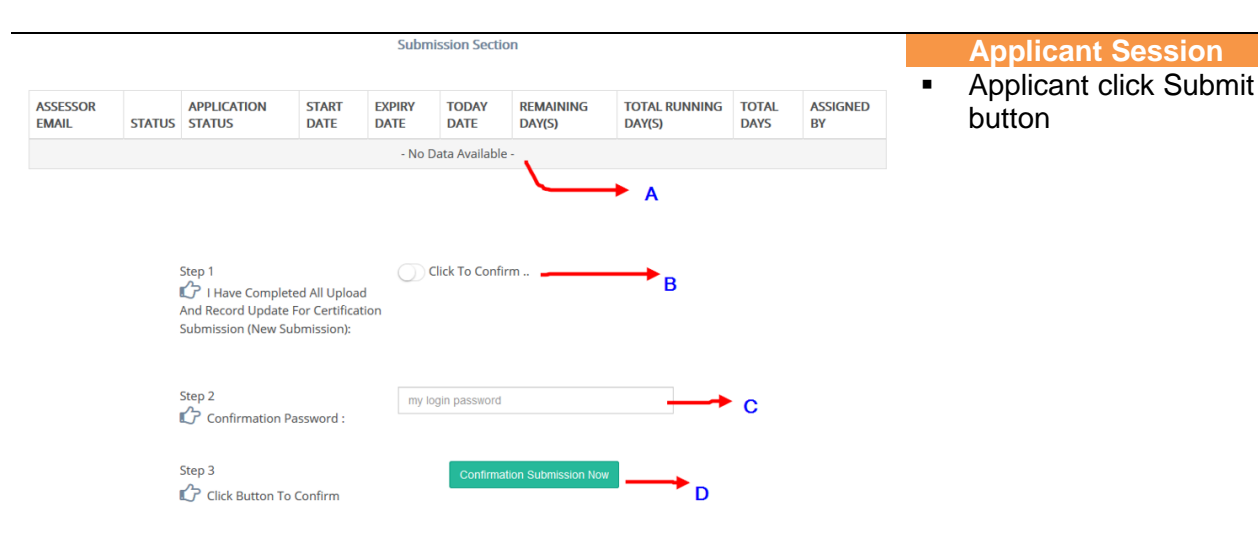

- A : Once applicant has submitted a project, a record will be appearing here. If applicant submit twice due to re-submission, two record will be appearing here
- **B** : To submit, Applicant require to Switch On Step 1.
- C : Applicant login password required to be entered for verification validation
- D : Click Button Confirmation, system will change Applicant project status

| RESULT & SU       | BMISSION S | SECTION               |               |                |               |                     |                            |               |               |
|-------------------|------------|-----------------------|---------------|----------------|---------------|---------------------|----------------------------|---------------|---------------|
|                   |            |                       |               | Submis         | sion Sectio   | n                   |                            |               |               |
| ASSESSOR<br>EMAIL | STATUS     | APPLICATION<br>STATUS | START<br>DATE | EXPIRY<br>DATE | TODAY<br>DATE | REMAINING<br>DAY(S) | TOTAL<br>RUNNING<br>DAY(S) | TOTAL<br>DAYS | ASSIGNE<br>BY |
|                   |            |                       |               | - No Dat       | ta Available  |                     | ► B                        |               |               |

- ✤ A : Click on Submission tab to view Submission Status
- B : Assessor(s) will be display on the listing once they are available and assigned
- C : Current status will be showing

| MYC698443APPS082017     | Menara KL 140 / 148 | RM10,000.00 | O Company Info                                                                                                    | - Applicant Project In | Admin Session                                                                                          |
|-------------------------|---------------------|-------------|----------------------------------------------------------------------------------------------------|------------------------|----------------------------------------------------------------------------------------------------|
| ASSESSMENT<br>SUBMITTED | <sup>118</sup> B    |             | <ul> <li>Duration</li> <li>Description</li> <li>Location</li> <li>Target Award</li> <li>Project Client</li> <li>Contact Person</li> </ul> | Queue Pool Review      | <ul> <li>Admin login to the<br/>system and click menu<br/>Registration &amp;<br/>Assessment</li> </ul> |

- ✤ A : Once Applicant submitted their project , status will change to ASSESSMENT SUBMITTED
- ✤ B : display Target Points/TOTAL Points
- C : Button for Admin to send project to Queue Pool

RESULT: 4th Stage - Application waiting for Assessor Review

- **Assigning Submitted** Project to the Assessor(s)
- **Click Queue Pool** Review

| M/ | AIN SECTION          |   |               |                     |                  | A &             |                 |          |       |       |
|----|----------------------|---|---------------|---------------------|------------------|-----------------|-----------------|----------|-------|-------|
|    |                      |   |               | UPDATE S            | AVE (MY ASSESSME | NT)             |                 |          |       |       |
| F  | ASSESSOR EMAIL       |   | ASSESSOR NAME | ASSESSOR<br>ADDRESS | ID / NO          | CONTACT NO<br>1 | CONTACT NO<br>2 | STATUS   | IMAGE | ACTIO |
|    | CYBERIZAL@GMAIL.COM  | В | RIZZAL AMDAN  | O VIEW              | 770926145491     | 0193456925      | 01110145045     | APPROVED | Abres | D     |
|    | NASIRYUSOFF@GMAIL.CO | M | NASIR         | O VIEW              | 123456-98-1234   | 03-1234512      | 03-1244131      | APPROVED |       | C     |
|    | CYBERIZAL77@GMAIL.CO | М | RIZZAL 2      | O VIEW              | 770926145491     | 01110145045     | 0193456925      | APPROVED | A     |       |

- **Admin Session**
- Submit to Queue Pool
- After making selection, Admin click on Proceed Selected Assessor(s) button (A)
- After Admin make . selection and submit, system will show Appointed Assessor List

- ✤ A : Page remain In the same update project tab
- ↔ B : Assessor List with assessor email address will be showing
- ✤ C : Address of the Assessor display
- D : A selection checkbox for Admin to select(Tick) up to 3 Assessors for selected project

| Select Your Assessor(s) Above By | Checking Checkbox |
|----------------------------------|-------------------|
|----------------------------------|-------------------|

|             |                                      |                                        | Proceed Selected                                                             | d Assessor(s)                                      |                    | A                                         |                                  |
|-------------|--------------------------------------|----------------------------------------|------------------------------------------------------------------------------|----------------------------------------------------|--------------------|-------------------------------------------|----------------------------------|
| Con         | npany Profile                        | Project Profile                        | Project Details                                                              | Project Client                                     | Update/Sa          | ve Project Pro                            | ject Documer                     |
| All         | N SECTION                            |                                        |                                                                              |                                                    |                    |                                           |                                  |
|             |                                      |                                        |                                                                              |                                                    |                    |                                           |                                  |
|             |                                      |                                        | UPDATE SAVI                                                                  | E (MY ASSESSMENT)                                  |                    |                                           |                                  |
| #           | PROJECT RE                           | FERENCE NO                             | UPDATE SAVE                                                                  | E (MY ASSESSMENT)<br>ASSIGN                        | ED BY              | ASSIGNED DATE                             | STATUS                           |
| #           | PROJECT RE<br>MYC698443              | FERENCE NO                             | UPDATE SAVI<br>ASSESSOR EMAIL<br>Cyberizal@gmail.com                         | E (MY ASSESSMENT) ASSIGN Admin0                    | <b>ED BY</b><br>01 | <b>ASSIGNED DATE</b><br>2017-10-10        | STATUS<br>ACTIVE                 |
| #<br>1<br>2 | PROJECT RE<br>MYC698443<br>MYC698443 | FERENCE NO<br>APPS082017<br>APPS082017 | UPDATE SAVI<br>ASSESSOR EMAIL<br>Cyberizal@gmail.com<br>Nasiryusoff@gmail.co | E (MY ASSESSMENT)<br>ASSIGN<br>Admin0<br>pm Admin0 | ED BY<br>01        | ASSIGNED DATE<br>2017-10-10<br>2017-10-10 | STATUS       ACTIVE       ACTIVE |

|                                                           | DASHBOARD                                                                            |                |                                      |               |                      |                                            |                         |                | ~                                                                                                    | ×                        |          |   | Applicant Session                                                                 |
|-----------------------------------------------------------|--------------------------------------------------------------------------------------|----------------|--------------------------------------|---------------|----------------------|--------------------------------------------|-------------------------|----------------|----------------------------------------------------------------------------------------------------|--------------------------|----------|---|-----------------------------------------------------------------------------------|
|                                                           |                                                                                      | Project Reg    | istration                            |               | Ж                    | anage Project & Ass                        | sessmen                 | t              | A                                                                                                    |                          |          | • | Applicant click on<br>manage Project &<br>Assessment (A)                          |
| MYC698443APP50<br>ASSESSMENT<br>EVALUATING BY<br>ASSESSOR | 2017 Design / Cor<br>/ Operation<br>Maintenance<br>1. Construction<br>2. Operation M | nstruction M   | ENARA KL 2<br>118                    | 0000 M2       | 140/148              | RM10,000.00<br>Status :<br>- Not Available | e -                     | ***            | <ul> <li>Duration</li> <li>Description</li> <li>Location</li> <li>Type Of Build</li> <li>Categories</li> <li>Target Award</li> <li>Expiry Date</li> </ul> | Edi<br>ding<br>d         | t & View | • | Applicant project status<br>change to<br>"ASSESSMENT                              |
|                                                           |                                                                                      |                |                                      |               |                      |                                            |                         |                |                                                                                                    |                          |          |   | EVALUATING BY<br>ASSESSOR"                                                        |
|                                                           |                                                                                      |                |                                      |               |                      |                                            |                         |                |                                                                                                    |                          |          | • | Applicant can continue<br>by clicking Edit & View<br>Button on the last<br>column |
| R                                                         |                                                                                      |                |                                      |               |                      |                                            |                         |                |                                                                                                    | Locke                    | d Point  |   | Applicant Session                                                                 |
| Scorecard                                                 | iewer Score                                                                          | ecard Design   | Scor                                 | ecard Con     | struction            | Scoreca                                    | rd O &                  | M Ex           | ecutive Sumi                                                                                                    | mary                     |          | • | At this point in STEP 2                                                           |
| SCORE CARE                                                | SECTION                                                                              |                |                                      |               |                      |                                            |                         |                |                                                                                                    |                          |          |   | Section, Scorecard                                                                |
|                                                           |                                                                                      |                | SCORECA                              | RD DESIGN     | I - TARGE            | T POINTS (*)                               |                         |                |                                                                                                    |                          |          |   | no longer able to make                                                            |
|                                                           | MAL                                                                                  | AYSIAN CARB    | ON REDUC                             |               | ENVIRON              | MENTAL SUST                                | AINAB                   | BILITY TOOL    |                                                                                                    |                          |          |   | any changes to Target                                                             |
|                                                           |                                                                                      | Projec         | t Reference                          | No:           | MYC6984              | 143APPS08201                               | 7                       |                |                                                                                                    |                          |          |   | Point (Locked)                                                                    |
| DESIGN                                                    | TAGE                                                                                 |                |                                      |               |                      |                                            |                         |                |                                                                                                    |                          |          |   | Applicant only can                                                                |
| CONTROL                                                   |                                                                                      |                |                                      |               |                      |                                            |                         | CROWS          | TARGET                                                                                                    | INDUTE:                  |          | - | view Assessment                                                                   |
| PD                                                        | Pre-Design                                                                           | PD1            | MyCR                                 | EST SUSTA     | NABLE A              | ND CARBON                                  | Ci                      | GROUP          | Max Pts:                                                                                                    | INPUTS                   |          |   | Points updated by                                                                 |
|                                                           | 0                                                                                    |                | RE                                   | DUCTION       | TARGET IN<br>TEMENT  | N NEEDS                                    |                         |                | (1)<br>1                                                                                                    | - NA -                   |          |   | Secretariat after<br>Assessor(s)                                                  |
| PD                                                        | Pre-Design                                                                           | PD2            | INITIAL<br>ESTIM                     | TARGET O      | F MyCRES<br>REST GRE | en Budget                                  | S                       |                | Max Pts:<br>(1)                                                                                                    | - NA -                   |          |   | completing their<br>Assessment                                                    |
| SCORE CARD F                                              | DINT INPUT                                                                           |                |                                      |               |                      |                                            |                         |                |                                                                                                    | ~                        | ×        |   |                                                                                   |
| Instructions                                              |                                                                                      |                |                                      |               |                      |                                            |                         |                |                                                                                                    |                          |          |   |                                                                                   |
| S<br>Complete Yo<br>and                                   | EP 1 :<br>ur Project Profile<br>Details                                              | e Inp          | STEP 2 :<br>ut Points fo<br>Assessme | or Your<br>nt | U                    | STEP :<br>pload PDF(Sub<br>Assessor Ass    | 3 :<br>omitta<br>sessme | ls) for<br>ent | Submit Yo                                                                                                    | STEP 4 :<br>Sour Assessm | ient     |   |                                                                                   |
| Shortcuts - Go to                                         |                                                                                      | \$             |                                      |               | _                    |                                            |                         |                | _                                                                                                    |                          |          |   |                                                                                   |
| Edit Profile                                              | Sav                                                                                  | e Project      | Edi                                  | t Points      |                      | Upload PDF                                 |                         | Current St     | atus                                                                                                    | Submissio                | on       |   |                                                                                   |
| STEP 1 : As                                               | essment Profile :                                                                    | : Company / F  | Project Upd                          | ate           |                      |                                            |                         |                |                                                                                                    |                          | X        |   |                                                                                   |
| STEP 2 : As                                               | essment Score C                                                                      | ard : Points 8 | Calculator                           | Update        | A                    |                                            |                         |                |                                                                                                    |                          | X        |   |                                                                                   |
| STEP 3 : As                                               | essment Sub-Cri                                                                      | teria : Upload | Assessme                             | nt PDF        | в                    |                                            |                         |                |                                                                                                    |                          | X        |   |                                                                                   |
| STEP 4 : As                                               | essment Result :                                                                     | Status / Subr  | nission / Re                         | enewal / Ex   | tensions             |                                            |                         |                |                                                                                                    |                          | X        |   |                                                                                   |

- A : Target Point is locked for Updating
   B : PDF Materials is locked for uploading

^ ×

### Upload pdf Documents for Your Target Points

| Upload Design Stage Documents:                                   | SUBMITTALS                                                                                                    |
|------------------------------------------------------------------|----------------------------------------------------------------------------------------------------|
| Project Reference No :                                           | 1.DOCUMENT THE INCLUSION OF SUSTAINABLE DEVELOPMENT IN<br>THE NEEDS STATEMENT AND TARGETS IN THE PROJECT DESIGN |
| MYC698443APPS082017                                              | INTENT DOCUMENT.                                                                                                |
| Design Stage Ref. No : 🔓                                         | 2. DEVELOP THE DESIGN INTENT DOCUMENT AT AN INTEGRATED                                                          |
| DESS650250SUBC082017                                             | DESIGN PROCESS (IDP) CHARATTE WORKSHOP EARLY IN THE DESIGN<br>OR GOAL-SETTING PROCESS.                          |
| Description :                                                    | 3 ESTABLISH STRATEGIES AND GOALS THAT ARE OLIANTIFIABLE AND                                                     |
| PD1,,MyCREST SUSTAINABLE AND<br>CARBON REDUCTION TARGET IN NEEDS | PERFORMANCE - BASED, EXAMPLES ARE AS FOLLOWS:                                                                   |
| STATEMENT , MP:1                                                 | A. "THE PROJECT SHOULD REDUCE 30% OF ENERGY CONSUMPTION                                                         |
| Title Of New Documents upload :                                  | BELOW THE MYCREST BASELINE"                                                                                     |
|                                                                  | B. "THE PROJECT SHOULD REDUCE WATER CONSUMPTION BY 20%                                                          |
| Browse No file selected.                                         | DELOW THE MITCREST DASELINE                                                                                     |
|                                                                  | C. "THE PROJECT SHOULD DEMONSTRATE A REDUCTION OF                                                               |
|                                                                  | EMBODIED CARBON BY 10% THROUGH THE SPECIFICATION OF                                                             |
| A                                                                | PHASE"                                                                                                    |
| Upload Has Been Locked                                           |                                                                                                    |
| For Assessment Process Back Back Back                            |                                                                                                    |
|                                                                  |                                                                                                    |
| Uploaded Su                                                      | ipporting Docs Target Points (Pdf)                                                                              |

- A : Upload submit button has been hide
- **B** : Applicant can back to Main page

| Uplo  | ad Has Been Locked                                      |             |                                                                                                    |                 |                        |                |
|-------|---------------------------------------------------------|-------------|----------------------------------------------------------------------------------------------------|-----------------|------------------------|----------------|
| For A | ssessment Process Back                                  |             |                                                                                                    |                 |                        |                |
|       | Α                                                       | Uploaded Su | pporting Docs Target Points (Pd                                                                                                    | f)              |                        |                |
| NO    | FILENAME                                                | DESCRIPTION | UPLOAD PREVIEW                                                                                                    | FILE TYPE       | DATE<br>UPLOADED       | ACTION         |
| 1     | PD2 - Outline Of Initial Target Of<br>MyCREST Level.pdf |             | □                                                                                                    | Application/pdf | 2017-10-09<br>16:42:41 | View<br>Larger |
|       | В                                                       |             | Mit Ander Stander Stander |                 |                        | С              |
| 2     | 21816-celta-syllbus(1).pdf                              |             | P     1 (1 of 20)     is regulated     and assessn     Credit Fram                                                                                                    | Application/pdf | 2017-10-09<br>16:56:57 | View<br>Larger |

- A : Upload Locked
   B : Filename each of uploaded materials
   C : To View Uploaded material in large view

## ASSESSMENT

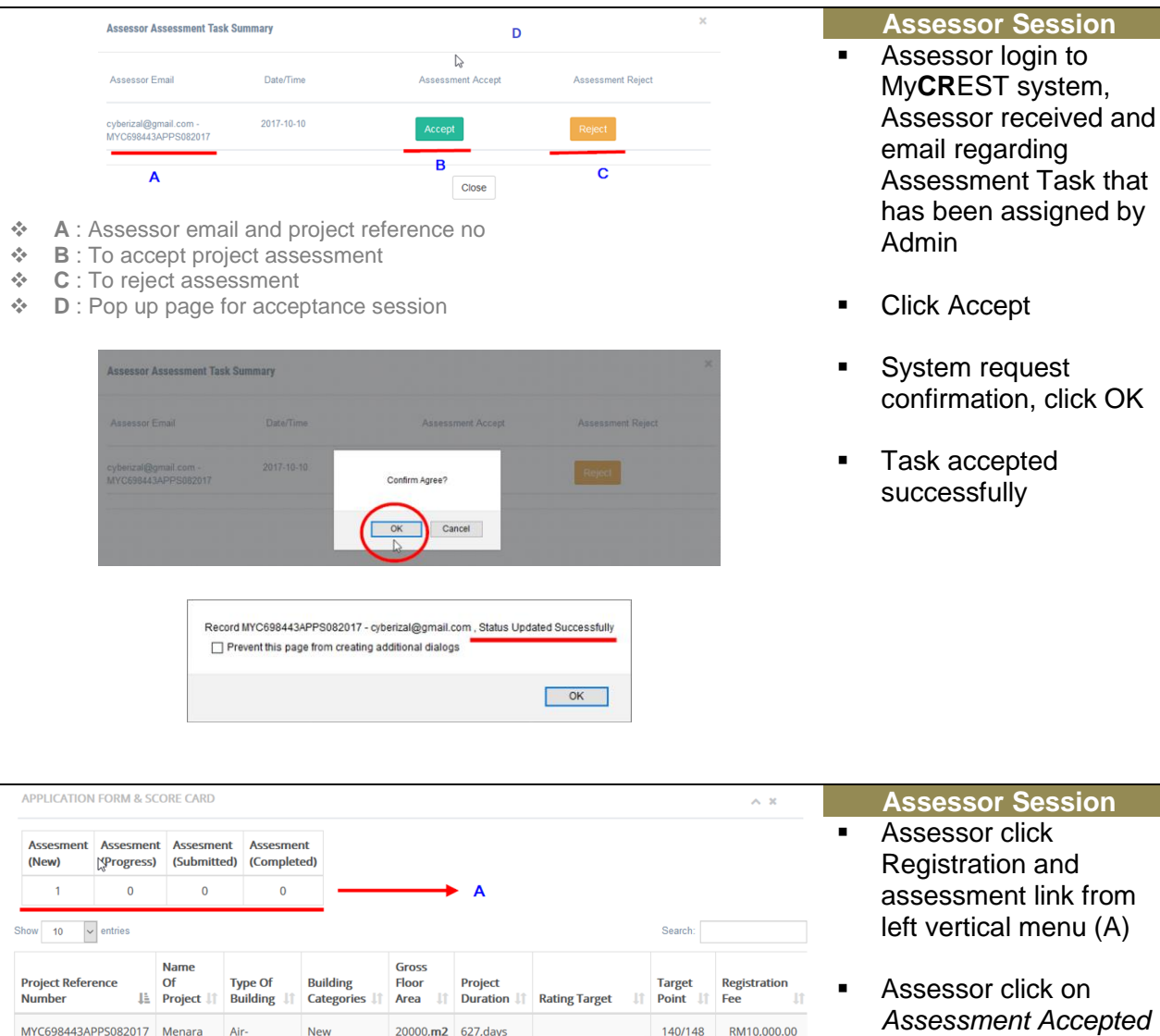

- Assessor click on Assessment Accepted and browser will redirect Assessor to the Assessment Section.
- Assessor to go to STEP 2 to check Points and Carbon Calculator
- Assessor to go to STEP 3 to check Uploaded Materials, Key-in Assessment Points and insert comment if available

✤ A : Statistic Assessor Assessment

Conditioned Constructions

Building

KL 118

В

Status :

ASSESSMENT

ASSESSOR

EVALUATING BY

B : current Applicant Project Status

|        | - Under         |
|--------|-----------------|
| Assess | sor/Secretariat |
|        | Session -       |

|         |                                     |      | MALA | SCORECARD DESIGN - TARGET POINTS (*)<br>YSIAN CARBON REDUCTION AND ENVIRONMENTAL SUSTAINABILITY TOOL |    |       |                      |                 |   | Assessor Session    |
|---------|-------------------------------------|------|------|----------------------------------------------------------------------------------------------------|----|-------|----------------------|-----------------|---|---------------------|
|         |                                     |      |      | Project Reference No: MYC698443APP5082017                                                            |    |       |                      |                 | • | STEP 2, Assessment  |
| DESIGN  | STAGE                               |      |      |                                                                                                    |    |       |                      |                 |   | Target Tomas Opdate |
|         |                                     |      |      |                                                                                                    |    |       | TARGET               |                 |   |                     |
| CRITERI | A                                   |      |      |                                                                                                    |    | GROUP | POINTS               | INPUTS          |   |                     |
| PD      | Pre-Design                          | PD1  | в    | MyCREST SUSTAINABLE AND CARBON REDUCTION TARGET IN NEEDS<br>STATEMENT                                | G  |       | Max Pts: (1)         | <b>C</b> - NA - |   |                     |
| PD      | Pre-Design                          | PD2  |      | INITIAL TARGET OF MYCREST LEVEL AND ESTIMATION MYCREST GREEN<br>BUDGET                               | s  |       | Max Pts: (1)         | - NA -          |   |                     |
| PD      | Pre-Design                          | PD3  |      | GREEN ECO-CHARRETTE                                                                                  | s  |       | Max Pts: (1)         | - NA -          |   |                     |
| PD      | Pre-Design                          | PD4  |      | USE OF INTEGRATED DESIGN PROCESS                                                                     | s  |       | Max Pts: (1)         | - NA -          |   |                     |
| PD      | Pre-Design                          | PD5  |      | POTENTIAL ENVIRONMENTAL IMPACT OF DEVELOPMENT OR RE-<br>DEVELOPMENT                                  | S  |       | Max Pts: (1)         | - NA -          |   |                     |
| PD      | Pre-Design                          | PD6  |      | FACILITIES MANAGER IN DESIGN TEAM                                                                    | S  |       | Max Pts: (1)         | - NA -          |   |                     |
| IS      | Infrastructure And<br>Sequestration | Req1 | Req1 | SITE INVENTORY ANALYSIS ON GREENERY                                                                  | Cr |       | Max Pts:<br>Required | ⊞ · D           |   |                     |

\_

- A : Project Reference Number
   B : Stage Sub-Criteria ID
   C : Target Points Updated by Applicant
   D : Click Link to Open Calculator session (Applicant Input) (refer below)

|          |                                     |                             |              |                    |      |    | ~ ×                                         |
|----------|-------------------------------------|-----------------------------|--------------|--------------------|------|----|---------------------------------------------|
|          | R                                   |                             |              |                    |      |    |                                             |
|          |                                     | Project Referen             | te No : M    | YC698443APP50820   | 17 A |    |                                             |
|          |                                     | ISreq1 Site Inv             | entory A     | analysis On Greene | в    |    |                                             |
| TABLE 1A |                                     | NATURAL ECOLOGY AND LANDSCA | PE           |                    |      |    |                                             |
|          | NATURAL ECOLOGY AND LANDSCAPE SURF  | ACE AREA                    | /            | SURFACE AREA       |      |    | TYPE OF VEGETATION/WATER BODIES (FREE TEXT) |
| 1        | GREEN OPEN SPACE                    |                             |              |                    | \ c  |    |                                             |
|          | FOREST RESERVES (INCLUDING URBAN FO | RESTRY)                     | /            | 100                |      | M2 |                                             |
|          | - PARKS                             |                             |              | 100                |      | M2 |                                             |
|          | · GRASSLAND (SPECIFY SURFACE AREA A | ND TYPE OF VEGETATION)      |              | 100                |      | M2 |                                             |
| 2        | AGRICULTURAL LAND (SPECIFY SURFACE  | AREA AND TYPE OF VEGETATION |              | 100                |      | M2 |                                             |
| 3        | WATER BODIES*                       |                             |              |                    |      |    |                                             |
|          | LAKES (SPECIFY SURFACE AREA)        |                             | $\backslash$ | 100                |      | M2 |                                             |
|          | TOTAL EXISTING GREEN AREA           |                             |              | 500                |      | M2 |                                             |

- ✤ A : Project Reference No.
- ✤ B : Calculator Reference/Title
- C : Input area by Applicant (white box). Grey box will be auto-calculated.

|                                                                           | ub-Criteria : Upload As              | sessment PDF                                   |                       |                                  |                              |                |                  |                                                      |   | Assessor   | r Session |     |
|---------------------------------------------------------------------------|--------------------------------------|------------------------------------------------|-----------------------|----------------------------------|------------------------------|----------------|------------------|------------------------------------------------------|---|------------|-----------|-----|
| Summary                                                                   | Design Stage Co                      | nstruction Stage                               | Operation &           | Maintenance                      | Stage                        |                |                  |                                                      | • | STEP 3,    | view      |     |
| SUB-CRITERIA SE                                                           | CTION B                              |                                                |                       |                                  |                              |                |                  |                                                      |   | by Applica | ant.      | 315 |
|                                                                           |                                      |                                                | Process 3<br>Applie   | : (Admin & Ap<br>cant Assessm    | oprover Com<br>ent In Progra | pleted)<br>ess |                  |                                                      |   |            |           |     |
|                                                                           |                                      |                                                | D                     | esign Section (                  | ASSESSORS                    | С              |                  |                                                      |   |            |           |     |
| Applicant                                                                 | Cyberizal@gmail.com                  | Secretariat                                    | Sele                  | ct Your Design N                 | Iodule : - F                 | Please Select  | One Master Da    | ta - 🗸 🗸                                             |   |            |           |     |
| Target<br>Points                                                          | Points                               | Merit Points                                   | Sub                   | Category :                       | - E                          | Select You S   | ub-Criteria Det  | ils -                                                |   |            |           |     |
| Target<br>Points<br>140                                                   | Points                               | Merit Points                                   | Sub                   | Category :                       | -                            | Select You S   | ub-Criteria Deta | ils - 🗸                                              |   |            |           |     |
| Target<br>Points<br>140<br>Records List                                   | Points                               | Merit Points<br>0                              | Sub                   | Category :                       | -                            | Select You S   | ub-Criteria Deta | ils - V                                              |   |            |           |     |
| Target<br>Points<br>140<br>Records List                                   | Points 0 D entries                   | Merit Points<br>0                              | Sub                   | Category :                       | -                            | Select You S   | ub-Criteria Deta | ils - V                                              |   |            |           |     |
| Target<br>Points<br>140<br>Records List<br>Show 10 v<br>Project Reference | Points  Points  Points  Project Desc | Merit Points<br>0<br>ription 11 Master<br>Code | Sub<br>Sub<br>Code If | Category :<br>Sub<br>Category II | Date<br>Created 1            | Select You S   | Show Details     | IIS - V<br>E<br>Search:<br>ASSESSORS Assessed Result |   |            |           |     |

- A : Assessor entering session STEP 3, view uploaded PDF materials
- ✤ B : Session Design Stage
- C : Assessor Design Stage
- D : Assessor assessment Points will be display here
- E : Assessor can select specific points by filtering here
- F : Sub-Criteria Code
- G : Applicant Target Points
- **H** : Total Upload files found in every sub-criteria
- I : Assessor Assessment Input for points and comments

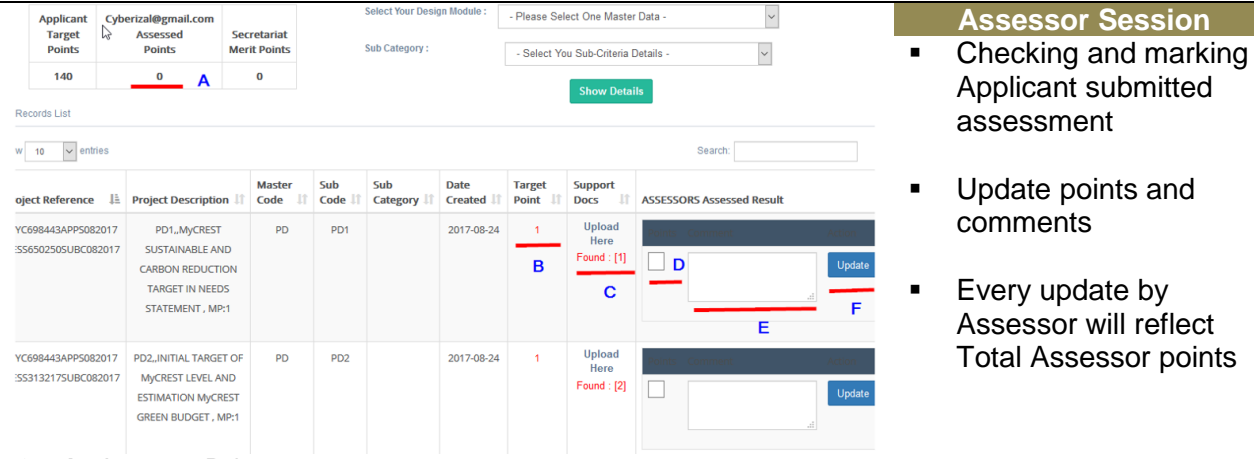

- A : Assessor Points
- B : Applicant Target Points
- C : Applicant Uploaded file (Total)
- D : Assessor Point to be Update
- E : Assessor Comment
- F : Assessor Click Button to Confirm

Cyberizal@gmail.com

Assessed

Points

1

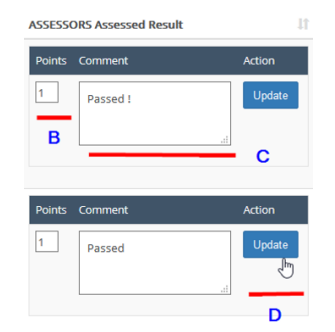

- A : Assessor Accumulated Points Updated
- ✤ B : Assessor single sub-criteria Points Updated

Secretariat

Merit Points

0

C : Assessor Comment

Applicant

Target

Points

140

D : Assessor click Update button to save inputs

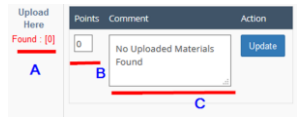

- A : Uploaded materials not found
- B : Assessor giving 0 points
- C : Assessor giving comments for Applicant to resolve

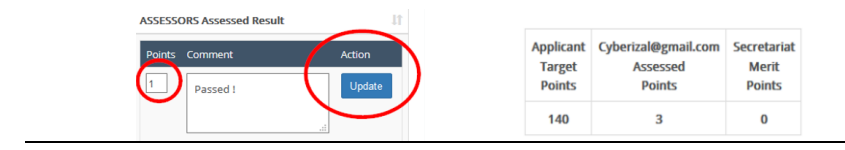

-

| CD 4 4                                                                                                    |                                                                                                    |                                                                                                    |                                                                                                    |                                                     |                           |                              |                       | × |   | Assessor Session                                                                             |
|----------------------------------------------------------------------------------------------------|----------------------------------------------------------------------------------------------------|----------------------------------------------------------------------------------------------------|----------------------------------------------------------------------------------------------------|-----------------------------------------------------|---------------------------|------------------------------|-----------------------|---|---|----------------------------------------------------------------------------------------------|
| Results                                                                                                    | nent Result : S<br>Submissio                                                                                | tatus / Submission                                                                                                    | / Renewal /<br>Rene                                                                                          | / Extensions<br>wal/Extensions                      | Reset                     |                              |                       | • | • | View the assessment<br>current status                                                        |
| RESULT & S                                                                                                    | SUBMISSION SE                                                                                               | CTION                                                                                                    |                                                                                                    |                                                     |                           |                              |                       |   |   | application (result)                                                                         |
|                                                                                                    |                                                                                                    | <i>₽</i>                                                                                                    |                                                                                                    | Result Section                                      |                           |                              |                       | • | • | <b>Results</b> Tab: Current<br>Status Applicant                                              |
| Descriptio                                                                                                    | on                                                                                                    | Result                                                                                                    |                                                                                                    |                                                     |                           |                              |                       |   |   | Assessment                                                                                   |
| Applicatio                                                                                                    | n Status                                                                                                    | ASSES                                                                                                    | SMENT EVAI                                                                                                   | LUATING BY ASSE                                     | SSOR                      |                              |                       |   |   |                                                                                              |
| Date Proc                                                                                                    | essed                                                                                                    | 2017-1                                                                                                    | 0-10                                                                                                    |                                                     |                           |                              |                       |   |   |                                                                                              |
| Date Com                                                                                                    | pieted                                                                                                    |                                                                                                    |                                                                                                    |                                                     |                           |                              |                       |   |   |                                                                                              |
|                                                                                                    |                                                                                                    |                                                                                                    | Assessment S                                                                                                 | ection (MYC698443APP                                | S082017)                  |                              |                       |   |   | Assessor Session                                                                             |
| SSESSOR EMAIL                                                                                                    | ASSIGNED<br>BY                                                                                              | STATUS APPLICATION<br>STATUS                                                                                                    | START<br>DATE                                                                                                | EXPIRY TOD/<br>DATE DATE                            | AY REMAINING<br>DAY(S)    | TOTAL RUNNING<br>DAY(S)      | TOTAL GIVEN<br>DAY(S) | • | • | Confirm and submit the                                                                       |
| /berizal@gmail.co                                                                                                    | m Admin001                                                                                                  | AGREE H C                                                                                                    | 2017-10-10                                                                                                   | 2017-10-20 2017                                     | -10-11 9                  | 1                            | 10                    |   |   | assessment                                                                                   |
|                                                                                                    | Step 4                                                                                                    |                                                                                                    |                                                                                                    | Assessor                                            | Submission Now G          |                              |                       |   |   |                                                                                              |
| <ul> <li>A : Su</li> <li>B : Cu</li> <li>C : Sta</li> <li>Assess</li> <li>D : Tot</li> <li>remain</li> <li>E : Ass</li> <li>F : Ass</li> <li>G : As</li> </ul>  | bmission<br>rrent Ass<br>atus App<br>sment<br>tal given<br>hing day(<br>sessor to<br>sessor ke<br>sessor c  | a tabs<br>sessor in se<br>lication: Su<br>days 10, su<br>(s)<br>confirm su<br>ey-in passw<br>lick button t                                                                                      | ession<br>bmit st<br>ummar<br>Ibmissi<br>Jord<br>to proc                                                     | atus to Ac<br>y showing<br>ion<br>eed               | lmin upload               | d completior<br>f days runni | ng and                |   |   |                                                                                              |
| A : Su<br>B : Cu<br>C : Sta<br>Asses:<br>D : Tot<br>remain<br>E : Ass<br>F : Ass<br>G : As                                                                      | bmissior<br>rrent Ass<br>atus Appl<br>sment<br>tal given<br>ning day(<br>sessor to<br>sessor c              | A tabs<br>sessor in se<br>lication: Su<br>days 10, su<br>days 10, su<br>days 10, su<br>sy-in passw<br>lick button t<br>Step 1<br>Step 1<br>Step 1<br>Assesment On Al<br>Application For A       | ession<br>bmit st<br>ummar<br>Ibmissi<br>/ord<br>to proc                                                     | atus to Ac<br>y showing<br>ion<br>eed               | lmin upload<br>g number o | d completior<br>f days runni | ng and                |   |   | Assessor Session<br>Assessor submit<br>assessment                                            |
| <ul> <li>A : Su</li> <li>B : Cu</li> <li>C : Sta</li> <li>Assess</li> <li>D : Tot</li> <li>remain</li> <li>E : Ass</li> <li>F : Ass</li> <li>G : Ass</li> </ul> | bmission<br>rrent Ass<br>atus Appi<br>sment<br>tal given<br>hing day(<br>sessor to<br>sessor ke<br>sessor c | A tabs<br>sessor in se<br>lication: Su<br>days 10, su<br>(s)<br>confirm su<br>ey-in passw<br>lick button 1<br>Step 1<br>C Have Com<br>Assesment On Al<br>Application For A<br>Certification Sub | ession<br>bmit st<br>ummar<br>Ibmissi<br>vord<br>to proc                                                     | atus to Ac<br>y showing<br>ion<br>eed               | łmin upload<br>g number o | d completior<br>f days runni | ng and                |   | • | Assessor Session<br>Assessor submit<br>assessment<br>Switch ON to confirm                    |
| <ul> <li>A : Su</li> <li>B : Cu</li> <li>C : Sta</li> <li>Assess</li> <li>D : Tot</li> <li>remain</li> <li>E : Ass</li> <li>F : Ass</li> <li>G : As</li> </ul>  | bmission<br>rrent Ass<br>atus Appl<br>sment<br>tal given<br>ning day(<br>sessor to<br>sessor to<br>sessor c | Step 1<br>Step 1<br>Step 2<br>Step 2<br>Step 2<br>Step 2<br>Step 2<br>Confirmation                                                                                                    | ession<br>bmit st<br>ummar<br>ubmissi<br>vord<br>to proc<br>pleted My<br>Upload And<br>pplicant<br>mission : | atus to Ac<br>y showing<br>ion<br>eed<br>Click to C | lmin upload<br>g number o | d completior<br>f days runni | ng and                |   | 1 | Assessor Session<br>Assessor submit<br>assessment<br>Switch ON to confirm<br>Key in Password |

| ASSESSOR EMAIL      | ASSIGNED | STATUS | APPLICATION             | START      | EXPIRY     | TODAY      | REMAINING | TOTAL             |
|---------------------|----------|--------|-------------------------|------------|------------|------------|-----------|-------------------|
|                     | BY       |        | ASSESSMENT<br>SUBMITTED | DATE       | DATE       | DATE       | DAY(S)    | RUNNING<br>DAY(S) |
| Cyberizal@gmail.com | Admin001 | AGREE  | Ó                       | 2017-10-10 | 2017-10-20 | 2017-10-11 | 9         | 1                 |
|                     |          |        | 4                       |            |            |            |           |                   |

### Assessor Session

.

- Once Assessor submit the Assessment, Status will be change to ASSESSMENT SUBMITTED for the Assessor Assessment session
- However, for Applicant, status will be remained ASSESSMENT EVALUATING BY ASSESSOR

# **ASSESSMENT MONITORING AND UPDATE**

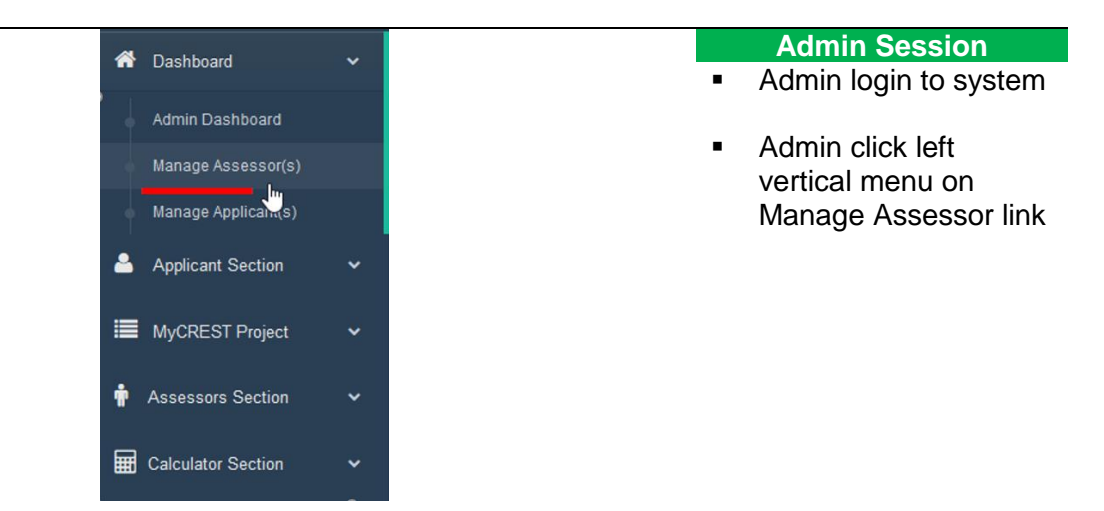

| Assessor Statist                                                           | tic and                  | Monitoring S                                          | ection                                                                                            | al al           |                     |             |                                              | ~ ×                                     | Admin Session                          |
|----------------------------------------------------------------------------|--------------------------|-------------------------------------------------------|---------------------------------------------------------------------------------------------------|-----------------|---------------------|-------------|----------------------------------------------|-----------------------------------------|----------------------------------------|
| Show 10 v entries                                                          |                          |                                                       |                                                                                                   |                 |                     |             | Search:                                      |                                         | <ul> <li>Assessor Statistic</li> </ul> |
| # 11                                                                       | Gross<br>Floor<br>Area 🎵 | Details 1                                             | Info. 🎼                                                                                           | Target Award ↓↑ | Rating<br>Target ↓↑ | Fees 👫      | Status 🕼                                     | Action 1                                |                                        |
| MYC698443APP5082017<br>Status :<br>ASSESSMENT<br>EVALUATING BY<br>ASSESSOR | 20000,m2                 | - Duration<br>- Project<br>- Building<br>- Categories | <ul> <li>Description</li> <li>Details Client</li> <li>Contact Person</li> <li>Location</li> </ul> | ****            | 140 / 148           | RM10,000.00 | - Under<br>Assessor/Secretariat<br>Session - | Show<br>Assessor(s)<br>List<br><b>B</b> |                                        |

✤ A : Current Assessment Status for Assessment Project

B : View Assessor(s) List in the project selected

| Assessor Task N       | Ionitori       | ng Seo | tion       |                             |                               |                             |                            |                          |                       | ^ X                           |   | Admin Session               |
|-----------------------|----------------|--------|------------|-----------------------------|-------------------------------|-----------------------------|----------------------------|--------------------------|-----------------------|-------------------------------|---|-----------------------------|
| Select Assessor       |                |        |            | All Submissi<br>(Assessment | ion & Assessn<br>t MYC698443/ | nent Section<br>APPS082017) |                            |                          |                       |                               | • | Assessor Task<br>Monitoring |
| Assessor Email        | Assigned<br>By | Status | Start Date | Expiry<br>Date              | Today<br>Date                 | Remaining<br>Day(s)         | Total<br>Running<br>Day(s) | Total<br>Given<br>Day(s) | Application<br>Status | Action                        |   |                             |
| Cyberizal@gmail.com   | Admin001       | AGREE  | 2017-10-10 | 2017-10-20                  | 2017-10-11                    | 9                           | 1                          | 10                       | 0                     | - Assessment<br>B Submitted - |   |                             |
| Nasiryusoff@gmail.com | Admin001       | ACTIVE | 2017-10-10 | 2017-10-20                  | 2017-10-11                    | 9                           | 1                          | 10                       | 0                     | Remove Assessor               |   |                             |
| Cyberizal77@gmail.com | Admin001       | ACTIVE | 2017-10-10 | 2017-10-20                  | 2017-10-11                    | 9                           | 1                          | 10                       | 0                     | Remove Assessor               |   |                             |

B : Current Assessor to be add to the project

✤ C : Remove Assessor from Assessment project

| Select Your Assessor                                       |                                                                                                    |                          |                  |                         | × | Admin Session                                                                       |
|------------------------------------------------------------|----------------------------------------------------------------------------------------------------|--------------------------|------------------|-------------------------|---|-------------------------------------------------------------------------------------|
| Accessor Email & name                                      | Accessor Contact                                                                                                    | Address                  | Picture          | Action                  |   | <ul> <li>Selecting Assessor</li> </ul>                                              |
| cyberizal@gmail.com<br>rizzal amdan<br>A                   | 0193456925                                                                                                    | i                        | ADarasa -        | Add + B                 |   | <ul> <li>Click Remove Button<br/>to remove assessor<br/>from the project</li> </ul> |
| nasiryusoff@gmail.com<br>nasir                             | 03-1234512                                                                                                    | ī                        |                  | Add +                   |   | <ul> <li>Only assessor that<br/>has not submit their</li> </ul>                     |
| cyberizal77@gmail.com<br>rizzal 2                          | 01110145045                                                                                                    | L                        |                  | Add +                   |   | project only can be<br>removed                                                      |
| <ul> <li>A : Assessor N</li> <li>B : Click Add+</li> </ul> | ame, Email address<br>to include Assessor                                                                                              | s for refer<br>in the pr | rences<br>roject |                         |   | <ul> <li>Remove completed.</li> </ul>                                               |
|                                                            | 1 10                                                                                                    | Remove                   | e Assessor       |                         |   |                                                                                     |
|                                                            | 1 10                                                                                                    | Remove                   | e Assessor       |                         |   |                                                                                     |
| Remove Assessor C                                          | Confirmation Below<br>Ref No : <u>MYC638443APP5082017</u><br>Assessor Email : cyberiza <u>17/@gmail.co</u><br>Date Assigned : 2017.010 | m                        |                  | Confirm Remove Assessor |   |                                                                                     |

| MYC698443APP5082017 | Menara KL | Air-     | New           | 20000,m2 | 140/148 | RM10,000.00 | O Company Info               | - Applicant Project In Progess - |
|---------------------|-----------|----------|---------------|----------|---------|-------------|------------------------------|----------------------------------|
| SSESSMENT           | 118       | Building | Constructions |          |         |             | O Duration                   | View Appointed Assessor(s)       |
| Y A<br>SSESSOR      |           |          |               |          |         |             | O Location<br>O Target Award | B                                |

✤ A : Project Status

B : Admin view Appointed Assessor(s)

Assessor Task Monitoring Section

All Submission & Assessment Section (Assessment MYC698443APPS082017)

| Select Assessor       |                |        |            |                |               |                     |                            |                          |                       |                             |
|-----------------------|----------------|--------|------------|----------------|---------------|---------------------|----------------------------|--------------------------|-----------------------|-----------------------------|
| Assessor Email        | Assigned<br>By | Status | Start Date | Expiry<br>Date | Today<br>Date | Remaining<br>Day(s) | Total<br>Running<br>Day(s) | Total<br>Given<br>Day(s) | Application<br>Status | Action                      |
| Cyberizal@gmail.com   | Admin001       | AGREE  | 2017-10-10 | 2017-10-20     | 2017-10-11    | 9                   | 1                          | 10                       | 0                     | - Assessment<br>Submitted - |
| Nasiryusoff@gmail.com | Admin001       | ACTIVE | 2017-10-10 | 2017-10-20     | 2017-10-11    | 9                   | 1                          | 10                       | 0                     | Remove Assessor             |

- Admin Session
- View Project & Assessment
- Admin view appointed Assessor(s)

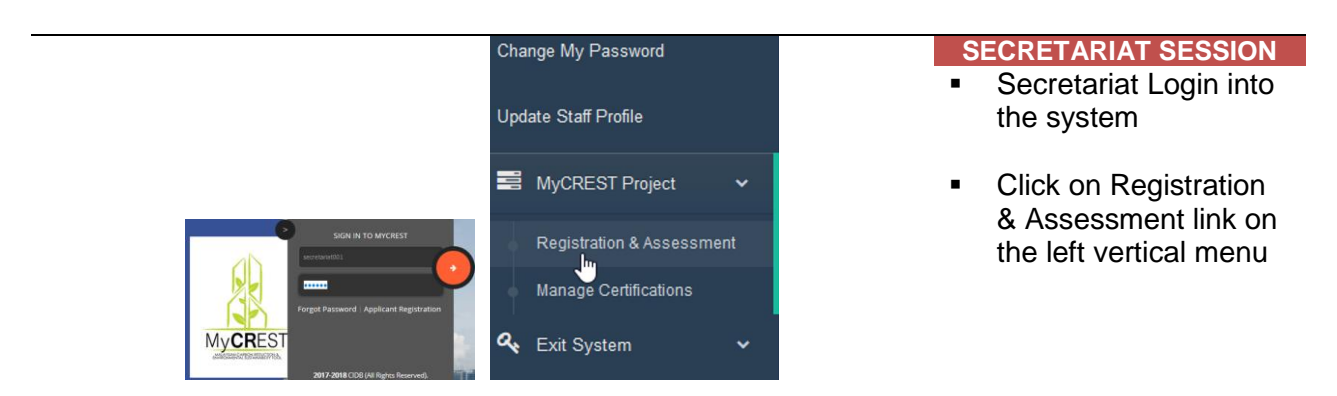

| now 10 🗸 entries               |                          |                           |                    |                        |                                           |                       |            | s                    | earch:                  |                |
|--------------------------------|--------------------------|---------------------------|--------------------|------------------------|-------------------------------------------|-----------------------|------------|----------------------|-------------------------|----------------|
| Project Reference<br>Number 티트 | Name<br>Of<br>Project Jî | Gross<br>Floor<br>Area Ĵĵ | Target<br>Point ↓↑ | Registration<br>Fee 11 | Review<br>Status/Action J1                | Assessor(s) List      |            |                      |                         | ţţ             |
| MYC637012APPS082017            | KONDO<br>ATAS            | 12000<br>.M2              | / 120              | RM10,000.00            | Secretariat<br>Meeting/Review<br>Approval | Assessor Email        | Date       | Assessment<br>Status | Application<br>Status   | Assigned<br>By |
| WAITING<br>OFFICIAL SCORE      | TINGGI                   |                           |                    |                        |                                           | nasiryusoff@gmail.com | 2017-08-14 | AGREE                | ASSESSMENT<br>SUBMITTED | admin001       |
| Appplicant : 111111            |                          |                           |                    |                        |                                           | nasircidb@gmail.com   | 2017-08-14 | AGREE                | ASSESSMENT<br>SUBMITTED | admin001       |
| //YC698443APPS082017           | Menara                   | 20000                     | 140 / 148          | RM10,000.00            | New Review                                |                       |            | Assessment           | Application             | Assigned       |
| Status :                       | KL I IO                  | ,M2                       |                    |                        |                                           | Assessor Email        | Date       | Status               | Status                  | Ву             |
| ASSESSMENT<br>EVALUATING BY    |                          |                           |                    |                        | В                                         | cyberizal@gmail.com   | 2017-10-10 | AGREE                | ASSESSMENT<br>SUBMITTED | admin001       |
|                                |                          |                           |                    |                        |                                           | nasiryusoff@gmail.com | 2017-10-10 | ACTIVE               | -Reviewing-             | admin001       |

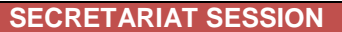

View list of Application

| ** | Α | : S | tatus | when | а | project | under | secretaria | t F | Revie | N |
|----|---|-----|-------|------|---|---------|-------|------------|-----|-------|---|
|    |   |     |       |      |   | -       |       |            |     |       |   |

- ✤ B : To call project for secretariat session, click on New Review
- C : Status of project before secretariat session called up
- D : Assessor status on project/task Submitted or Reviewing

| Project Reference<br>Number             | Name<br>Of<br>Project 1 | Gross<br>Floor<br>Area | Target<br>Point | Registration<br>Fee | Review<br>Status/Action 1                                          | Assessor(s) List      | <ul> <li>SECRETARIAT SESSION</li> <li>Click New Review</li> <li>button to call up for</li> </ul> |
|-----------------------------------------|-------------------------|------------------------|-----------------|---------------------|--------------------------------------------------------------------|-----------------------|--------------------------------------------------------------------------------------------------|
| MYC637012APPS082017                     | KONDO<br>ATAS           | 12000<br>,M2           | / 120           | RM10,000.00         | Secretariat<br>Meeting/Review<br>Approval                          | Assessor Email        | secretariat meeting                                                                              |
| WAITING<br>OFFICIAL SCORE               | TINGGI                  |                        |                 |                     |                                                                    | nasiryusoff@gmail.com |                                                                                                  |
| Appplicant : 111111                     |                         |                        |                 | Å                   | Note : Minimum One<br>Assessment has been<br>Submitted by Assessor | nasircidb@gmail.com   |                                                                                                  |
| MYC698443APPS082017                     | Menara<br>KL 118        | 20000<br>,M2           | 140 / 148       | RM10,000.00         | New Review                                                         | Assessor Email        |                                                                                                  |
| ASSESSMENT<br>EVALUATING BY<br>ASSESSOR |                         |                        |                 |                     | Α                                                                  | cyberizal@gmail.com   |                                                                                                  |
| Appplicant : 808080                     |                         |                        |                 |                     |                                                                    | nasiryusoff@gmail.com |                                                                                                  |

 A : Secretariat click on review button to proceed, on mouse hover, Note: Minimum one assessment submitted show to alert secretariat

|     | I Want To Call Up for Meeting                                                                               | S | ECRETARIAT SESSION                           |
|-----|----------------------------------------------------------------------------------------------------|---|----------------------------------------------|
|     | Project Ref. No :<br><u>MYC698443APPS082017</u><br>Project : Menara KL 118 Assessor(s)                      | • | Set the meeting<br>session with<br>Assessors |
|     | Call Up : A cyberizal@gmail.com<br>Close Agree To Select                                                    | • | Click button Agree To<br>Select              |
| .*. | A - Droiget Name For Deference                                                                              |   |                                              |
| *** | A . Floject Name For Reference                                                                              |   |                                              |
| *   | <b>B</b> : List of assessor that complete the task and submitted and been called up for secretariat Meeting |   |                                              |

- C : Cancel and return to list
- D : Proceed call for meeting

| Main Section               |                          |                          |                     |                        |                                           |                       |            |                      |                         | SECRETARIAT SESSION                                                                                                   |
|----------------------------|--------------------------|--------------------------|---------------------|------------------------|-------------------------------------------|-----------------------|------------|----------------------|-------------------------|----------------------------------------------------------------------------------------------------|
| Show 10 v entries          |                          |                          |                     | Select Projec          | t & Assessmei                             | nt                    | S          | earch:               |                         | <ul> <li>After click on Agree,<br/>system will redirect<br/>secretariat to Project</li> <li>Accomment List</li> </ul> |
| Project Ref. No            | Name<br>Of<br>Project 11 | Gross<br>Floor<br>Area 🕼 | Target<br>Point ม1  | Registration<br>Fee I1 | Secretariat<br>Review                     | Assessor(s)           | 45         |                      |                         | Screen                                                                                                    |
| MYC637012APPS082017        | KONDO<br>ATAS            | 12000<br>,M2             | / 120               | RM10,000.00            | Secretariat<br>Meeting/Review<br>Approval | Assessor Email        | Date       | Assessment<br>Status | Application<br>Status   |                                                                                                    |
| WAITING<br>OFFICIAL SCORE  | TINGGI                   |                          |                     |                        |                                           | nasiryusoff@gmail.com | 2017-08-14 | AGREE                | ASSESSMENT<br>SUBMITTED |                                                                                                    |
| Appplicant : 111111        |                          |                          |                     |                        |                                           | nasircidb@gmail.com   | 2017-08-14 | AGREE                | ASSESSMENT<br>SUBMITTED |                                                                                                    |
|                            |                          |                          |                     |                        |                                           |                       |            |                      |                         |                                                                                                    |
| MYC698443APPS082017        | Menara<br>KL 118         | 20000<br>,M2             | 140 /<br>148        | RM10,000.00            | Secretariat<br>Meeting/Review<br>Session  | Assessor Email        | Date       | Assessment<br>Status | Application<br>Status   |                                                                                                    |
| ASSESSMENT<br>VERIFYING BY |                          |                          |                     |                        |                                           | cyberizal@gmail.com   | 2017-10-10 | AGREE                | ASSESSMENT<br>SUBMITTED |                                                                                                    |
|                            |                          |                          |                     |                        |                                           |                       |            |                      |                         |                                                                                                    |
| MYC698443APPS082017        | Menara<br>KL 118         | 20000<br>,M2             | 140 <i>1</i><br>148 | RM10,000.00            | Secretariat<br>Meeting/Review<br>Session  | Assessor Email        | Date       | Assessment<br>Status | Application<br>Status   |                                                                                                    |
| ASSESSMENT<br>VERIFYING BY |                          |                          |                     |                        | с                                         | cyberizal@gmail.com   | 2017-10-10 | AGREE                | ASSESSMENT<br>SUBMITTED |                                                                                                    |
| Appplicant : 808080        |                          |                          |                     |                        |                                           | nasiryusoff@gmail.com | 2017-10-10 | ACTIVE               | -Reviewing-             |                                                                                                    |
|                            | ofthe                    | proid                    | ot in               |                        | opt Varify                                | ing by Coor           | atoriat    |                      |                         |                                                                                                    |

A : Status of the project is Assessment Verifying by Secretariat
 B : Applicant registration Number / Username

C : The Assessment in under secretariat Review

| N           | Anage Applicat                | tion Certificatio                    | ns                         |                             |                                   |                             |                               |               |                             |                             |              | S | ECRETARIAT SESSION                                              |  |
|-------------|-------------------------------|--------------------------------------|----------------------------|-----------------------------|-----------------------------------|-----------------------------|-------------------------------|---------------|-----------------------------|-----------------------------|--------------|---|-----------------------------------------------------------------|--|
| N           | AIN SECTION                   |                                      | - A                        |                             |                                   |                             |                               |               |                             |                             |              | • | Click on Secretariat<br>Meeting/Review<br>Session link, browser |  |
|             | ASSESSM                       | IENT LIST                            | ASSESS                     | MENT (SEL                   | ECTED)                            | ASSES                       | SMENT                         | SUBMISSIO     | N A                         | SSESSM                      | ENT (STATUS) |   | will be redirected to                                           |  |
|             |                               |                                      |                            |                             |                                   |                             | в                             | 3             |                             |                             |              |   | Manage Application                                              |  |
|             | MAIN SEC                      | TION                                 |                            |                             |                                   |                             |                               |               |                             |                             |              |   | ASSESSMENT TAR                                                  |  |
|             |                               | SUB C                                | Asse<br>RITERIA            | SSOF & SE<br>POINTS - N     | e <b>cretaria</b><br>Malaysian C  | <b>t Comm</b><br>Carbon Re  | ents (MYC69<br>duction And Er | 98443APP:     | 508201<br>Sustaina          | <b>7)</b><br>bility Too     | 51           |   |                                                                 |  |
|             | Design                        | Stage                                |                            |                             |                                   |                             |                               |               |                             |                             |              |   |                                                                 |  |
|             | Criteria                      |                                      |                            |                             |                                   |                             |                               | Max Pts       | Group                       | <u>Target</u><br><u>Pts</u> | :            |   |                                                                 |  |
|             | PD                            | Pre-Design                           | PD1                        |                             | MyCREST S<br>CARBON RE<br>IN NEED | USTAINAB<br>DUCTION         | LE AND Ci<br>TARGET<br>ENT    | 1             |                             | 1                           | Assessor     |   |                                                                 |  |
| *<br>*<br>* | A : Mar<br>B : Bro<br>C : Sec | nage Cer<br>wser redi<br>cretariat c | tificat<br>rect t<br>an up | ion Se<br>to ASS<br>odate o | ession<br>SESSM<br>details        | IENT<br>on As               | TAB<br>ssessme                | nt Deta       | ils                         |                             |              |   |                                                                 |  |
| F           | ASSESSMENT L                  | IST ASSE                             | SSMENT                     | (SELECTE                    | D) A                              | SSESSME                     | NT SUB                        | MISSION       | ASSE                        | SMENT                       | (STATUS)     | S | ECRETARIAT SESSION                                              |  |
|             |                               |                                      |                            |                             |                                   |                             |                               |               |                             |                             |              | • | Providing Points and                                            |  |
| Μ           | AIN SECTION                   |                                      |                            |                             |                                   |                             |                               |               |                             |                             |              |   | Comments                                                        |  |
|             |                               | Ass<br>SUB CRITER                    | ia point                   | & Secret                    | ariat Cor                         | nments                      | on And Enviror                | 13APPS082     | 2 <b>017)</b><br>ainability | r Tool                      |              |   |                                                                 |  |
|             |                               |                                      |                            | Max Pts                     | Group                             | <u>Target</u><br><u>Pts</u> |                               | Secretari     | at Assess                   | ment                        |              |   |                                                                 |  |
|             | MyCREST SUS                   | TAINABLE AND<br>JCTION TARGET        | Ci                         | 1                           |                                   | 1                           | Assessor                      | D:            | ate                         | Points                      | Comments     |   |                                                                 |  |
|             | IN NEEDS                      | STATEMENT                            |                            | Α                           |                                   | В                           | View Applicar                 | nt Submission | Upload N                    | aterials                    | С            |   |                                                                 |  |
|             |                               |                                      |                            |                             |                                   |                             | cyberizal@gm                  | nail.com 20   | )17-10-11                   | 1                           | Passed !     |   |                                                                 |  |
|             |                               |                                      |                            |                             |                                   |                             | Points(*)                     | Comments      |                             |                             | Submit       |   |                                                                 |  |
|             |                               |                                      |                            |                             | F                                 |                             | -                             |               |                             |                             | Save         |   |                                                                 |  |

н

- ✤ A : Maximum Points for sub-criteria given by CIDB
- A : Maximum Forms for sub-citeria given by CiDB
   B : Target Points Updated by Applicant Previously
   C : Secretariat can view PDF Materials Uploaded by Applicant
   D : Assessor ID
- E : Assessor Comment on points and uploaded materials by Applicant

G

- F : Points Decide by Secretariat After making discussion in the meeting
- G : Secretariat Comments (Applicant able to see this comments and points)
- H : Secretariat click save to confirm points and rating for Applicant

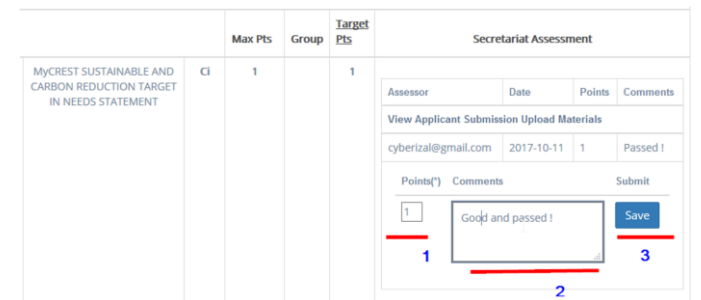

- \*
- Step 1 : Secretariat Input Point for selected Sub-Criteria Step 2 : Secretariat Input Comment after verify uploaded documents and •\*• points
- ••• Step 3 : Secretariat Click Save Button

|                                                              |                  |                           |                              |                             | Secretariat Point                                             | s Suc     | cess Submitte |   | Deput Action: Cours   |
|--------------------------------------------------------------|------------------|---------------------------|------------------------------|-----------------------------|---------------------------------------------------------------|-----------|---------------|---|-----------------------|
| Ass<br>SUB CRITERI                                           | essor<br>A Point | & Secreta<br>IS - Malaysi | a <b>riat Co</b><br>an Carbo | m <b>ment</b><br>n Reduct   | 5 (MYC698443APPS082017)<br>on And Environmental Sustainabilit | r Tool    | A             |   | Notification Success  |
|                                                              |                  | Max Pts                   | Group                        | <u>Target</u><br><u>Pts</u> | Secretariat Asses                                             | ment      |               | _ | Total Socratoriat     |
| MyCREST SUSTAINABLE AND                                      | Ci               | 1                         |                              | 1                           |                                                               |           |               | - | Meeting Points will b |
| CARBON REDUCTION TARGET<br>IN NEEDS STATEMENT                |                  |                           |                              |                             | Assessor Date                                                 | Points    | Comments      |   | undated down below    |
|                                                              |                  |                           |                              |                             | View Applicant Submission Upload I                            | aterials  |               |   | of Secretariat        |
|                                                              |                  |                           |                              |                             | cyberizal@gmail.com 2017-10-11                                | 1         | Passed !      |   | Assessment Tab        |
|                                                              |                  |                           |                              |                             | Points(*) Comments                                            |           | Submit        |   |                       |
|                                                              |                  |                           |                              |                             | 1 Good and passed !                                           | .11       |               |   |                       |
| Provision of the Use of Fan-<br>Assisted Cooling Strategies. | Ci               | 0                         |                              | 0                           | Secretariat Poir                                              | nts Su    | uccess Submit | t |                       |
|                                                              |                  |                           |                              |                             | View Applicant Submission Uploa                               | d Materia | lls           |   |                       |
| ecesses and Deep shading of                                  | Ci               | 0                         |                              | 0                           | - No Assessmer                                                | t Found   |               |   |                       |
| Facades / Solar Heat Gain<br>Reduction                       |                  |                           |                              |                             | Assessor Date Poin                                            | s         | Comments      |   |                       |
|                                                              |                  |                           |                              |                             | View Applicant Submission Uploa                               | d Materia | ls            |   |                       |
|                                                              |                  | 0                         |                              | 0                           | - No Assessmer                                                | t Found   | -             |   |                       |
| Predict comfort in buildings:                                | Ci               |                           |                              |                             | Annual Data Data                                              |           |               |   |                       |
| Predict comfort in buildings:                                | Ci               |                           |                              |                             | Assessor Date Poin                                            | S         | Comments      |   |                       |
| Predict comfort in buildings:                                | Ci               |                           |                              |                             | View Applicant Submission Uploa                               | d Materia | Comments      |   |                       |

# **CERTIFICATION**

| SSESSMENT<br>ERIFYING B | APPS082017<br>T<br>IY<br>T  | Design / Constru<br>/ Operation<br>Maintenance<br>OPENOTHERSTAGE<br>1. Construction<br>2. Operation Mainten | nance                                          | RA KL 200                            | 00,M2 140                                                                                                    | 0 / 148 <b>RM</b><br>Sta<br>- N             | <b>M10,000.00</b><br>atus :<br>Not Available - |                             | <ul> <li>Duration</li> <li>Description</li> <li>Location</li> <li>Type Of Building</li> <li>Categories</li> <li>Target Award</li> <li>Expiry Date</li> </ul> | • | Applicant Session<br>Applicant login and go<br>to manage project<br>Assessment Link |
|-------------------------|-----------------------------|----------------------------------------------------------------------------------------------------|------------------------------------------------|--------------------------------------|----------------------------------------------------------------------------------------------------|---------------------------------------------|------------------------------------------------|-----------------------------|----------------------------------------------------------------------------------------------------|---|-------------------------------------------------------------------------------------|
|                         |                             | R1<br>5t                                                                                                    | <b>410,000.00</b><br>atus :<br>Iot Available - | ***                                  | <ul> <li>Duration</li> <li>Description</li> <li>Location</li> <li>Type Of Bu</li> <li>Categories</li> <li>Target Awa</li> <li>Expiry Date</li> </ul> | n<br>iilding<br>ard<br>e                    | Edit & View                                    |                             |                                                                                                    | • | Applicant click on Edit<br>& View                                                   |
|                         |                             |                                                                                                    | Process                                        | s 3 : (Admi                          | n & Approv                                                                                                    | ver Comp                                    | leted)                                         |                             |                                                                                                    |   | Applicant Session                                                                   |
| A<br>Tar                | pplicant<br>get Points      | Secretariat M<br>Points                                                                                     | lerit                                          | Design Se<br>Select Y<br>Module      | ection (APPL<br>Your Design<br>:                                                                                                    | ICANT)<br>- Please                          | e Select One Ma                                | ister Data -                | ~                                                                                                    | • | Browser will redirect<br>Applicant to<br>Assessment tab.                            |
|                         |                             |                                                                                                    |                                                | Sub Cat                              | egory :                                                                                                    |                                             | at You Out Out                                 | uis Dataila                 |                                                                                                    |   |                                                                                     |
|                         | 140                         | 1                                                                                                    | Α                                              | Sub Cal                              |                                                                                                    | - Sele                                      | ct You Sub-Chi                                 | ena Detalis -               |                                                                                                    |   |                                                                                     |
| Records Lit             | <b>140</b>                  | 1                                                                                                    | A                                              | : Assessmen                          | arch:                                                                                                    | - Seler                                     | r Has Been Locki                               | ena Details -               |                                                                                                    |   |                                                                                     |
| Records Li              | 140<br>st<br>Master<br>Code | 1<br>Sub<br>Code II Cate                                                                                    | A<br>Note                                      | : Assessmen<br>Sei<br>te<br>eated J1 | arch: Target                                                                                                    | - Seler<br>ts/Calculator<br>Support<br>Docs | r Has Been Locke                               | IT Assessed I<br>at Points) | Result                                                                                                    |   |                                                                                     |

- C : Date Points Updated
   D : Comments from Secretariat

| Summary      | Design Stage Construction                 | on Stage Operation & N                             | Maintenance Stage                                       | <ul> <li>On Summary<br/>STEP 3 section</li> </ul> |
|--------------|-------------------------------------------|----------------------------------------------------|---------------------------------------------------------|---------------------------------------------------|
| SUB-CRITERIA | ACTION                                    |                                                    |                                                         | Applicant can                                     |
|              |                                           | All Assessment (Stages)                            |                                                         | Points update<br>Secretariat                      |
|              | ASSESSMENT DESIGN<br>(TARGET/SECRETARIAT) | ASSESSMENT<br>CONSTRUCTION<br>(TARGET/SECRETARIAT) | ASSESSMENT OPS &<br>MAINTENANCE<br>(TARGET/SECRETARIAT) |                                                   |
|              | 140/1                                     |                                                    | 22                                                      |                                                   |

| STEP 4 : Assessm   | ent Result : Status / Submission / Ren | iewal / Extensions |       |  |  |  |  |  |  |  |
|--------------------|----------------------------------------|--------------------|-------|--|--|--|--|--|--|--|
| Results            | Submission Certification               | Renewal/Extensions | Reset |  |  |  |  |  |  |  |
| RESULT & SU        | JBMISSION SECTION                      |                    |       |  |  |  |  |  |  |  |
|                    |                                        |                    |       |  |  |  |  |  |  |  |
|                    |                                        |                    |       |  |  |  |  |  |  |  |
| ESULT & SUBMISSIO  | N SECTION                              |                    |       |  |  |  |  |  |  |  |
|                    | Docult Co                              | ction              |       |  |  |  |  |  |  |  |
|                    | Result Ser                             | 2<br>2             |       |  |  |  |  |  |  |  |
| Description        | Result                                 |                    |       |  |  |  |  |  |  |  |
| Application Status | ASSESSMENT VERIFYING BY                | SECRETARIAT        |       |  |  |  |  |  |  |  |
| Date Processed     | 2017-10-11                             |                    |       |  |  |  |  |  |  |  |
|                    |                                        |                    |       |  |  |  |  |  |  |  |

#### Tab 1 - **Result**: Current Status can be view by Applicant

|                       |        |                         | Submissio     | n Section      |               |                     |                            |              |
|-----------------------|--------|-------------------------|---------------|----------------|---------------|---------------------|----------------------------|--------------|
| ASSESSOR EMAIL        | STATUS | APPLICATION<br>STATUS   | START<br>DATE | EXPIRY<br>DATE | TODAY<br>DATE | REMAINING<br>DAY(S) | TOTAL<br>RUNNING<br>DAY(S) | TOTA<br>DAYS |
| Cyberizal@gmail.com   | AGREE  | ASSESSMENT<br>SUBMITTED | 2017-10-10    | 2017-10-20     | 2017-10-12    | 8                   | 2                          | 10           |
| Nasiryusoff@gmail.com | ACTIVE | - Not<br>Available Yet  | 2017-10-10    | 2017-10-20     | 2017-10-12    | 8                   | 2                          | 10           |

Tab 2 - Submission: Current Status can be view by Applicant

- ✤ A : Submission Tab
- ✤ B : Status Assessor submission not Project status
- C : Current Assessment Project Status (ASSESSMENT VERIFYING BY SECRETARIAT)

| SULT & SUB |                              |                          |  |
|------------|------------------------------|--------------------------|--|
|            |                              | Certification Section    |  |
|            | Star Rating Target :         | 5 star : 80 - 100% B     |  |
|            | Star Rating Awarded :        | No Star Rating Available |  |
|            | Secretariat Meeting Points : | 1 0                      |  |

#### Tab 3 - Certification tab

- A : Certification Tab (Certification only available when Secretariat Call-Up for Assessor Meeting)
- ✤ B : Star Rating Target by Applicant
- C : Awarded Star Rating base on Points given by Secretariat

### Applicant Session

- On STEP 4 Section, Applicant able to check Result status, submission details, Certification details, Renewal, Extensions, Reset if available
- There are 5 tabs available in STEP 4 section.

- D : Accumulated Points given by Secretariat, the final Points only Activated once status change to WAITING OFFICIAL SCORE FOR APPROVAL •••
- **Next Action** 
  - Final Award and Final Points will be ready when status of Application become WAITING OFFICIAL SCORE FOR APPROVAL •
  - once the status change to WAITING APPLICANT TO AGREE OR • RE-DO (8th Stage), Applicant can decide to Accept or Reject Points and Awarded star by the secretariat.

| STEP 4 · Assessment Result · Status / Submission / Renewal / Extensions      |   | Applicant Session                                                    |
|------------------------------------------------------------------------------|---|----------------------------------------------------------------------|
|                                                                              | • | RENEWAL or                                                           |
| Results Submission Certification Renewal/Extensions Reset                    |   | EXTENSION                                                            |
| RESULT & SUBMISSION SECTION                                                  |   | Renewal or                                                           |
| Renewal / Extensions - Renewal Not Available -                               |   | Extensions option will<br>be appearing here if<br>Applicant eligible |
| Tab 4 – Renewal/Extension                                                    |   |                                                                      |
| x<br>STEP 4 : Assessment Result : Status / Submission / Renewal / Extensions |   | Applicant Session                                                    |
|                                                                              | • | RESET                                                                |
| Results Submission Certification Renewal/Extensions Reset                    | • | If Reset available,                                                  |
| RESULT & SUBMISSION SECTION                                                  |   | Applicant able to                                                    |
| Reset & Remove<br>Secretariat is Reviewing Assessment                        |   | select and proceed here                                              |
| Tab C Deast                                                                  |   |                                                                      |

### **MyCREST Assessment System Overall Process**

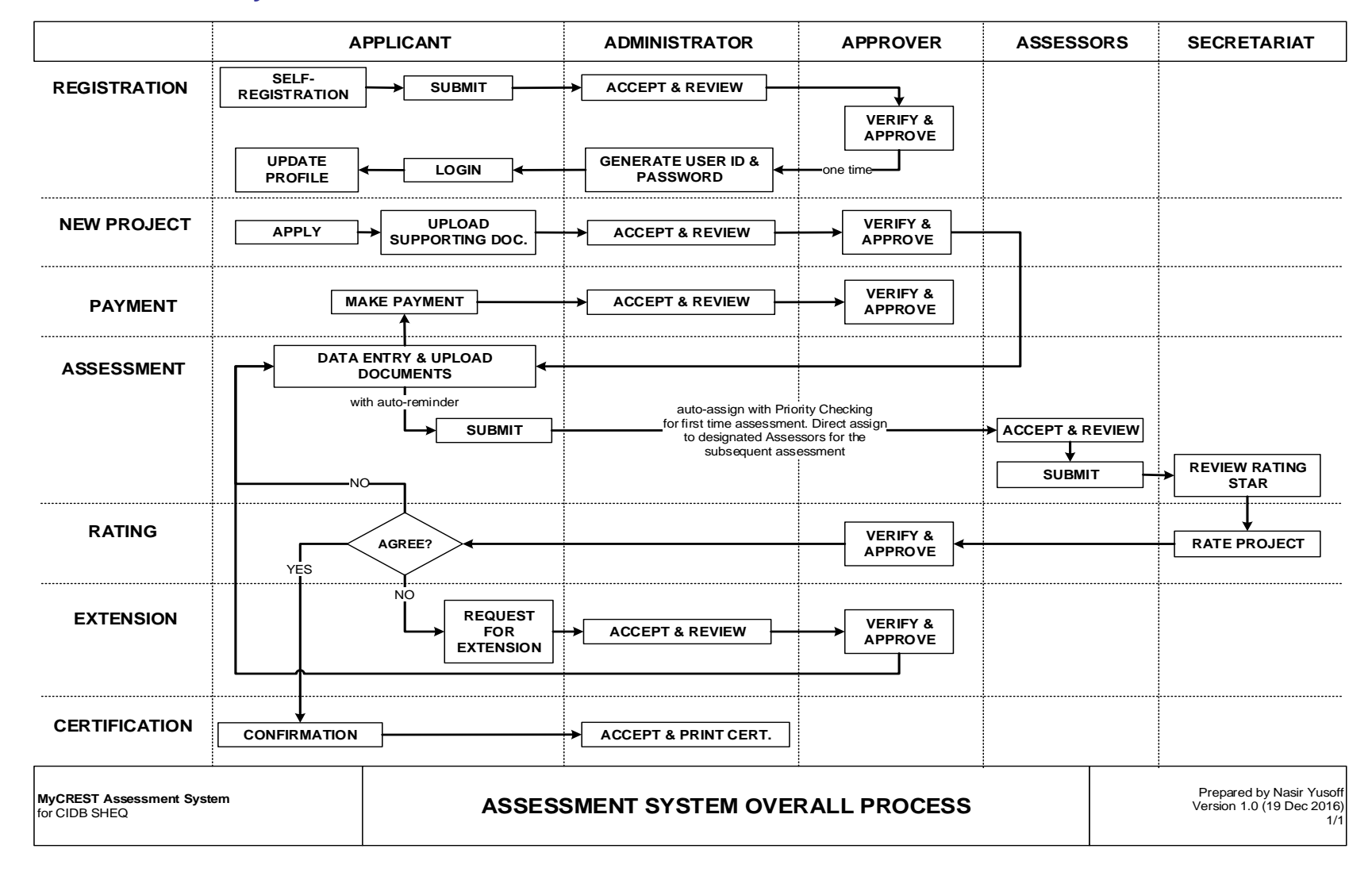

<sup>1</sup> 

### **MyCREST Assessment System Timeframe**

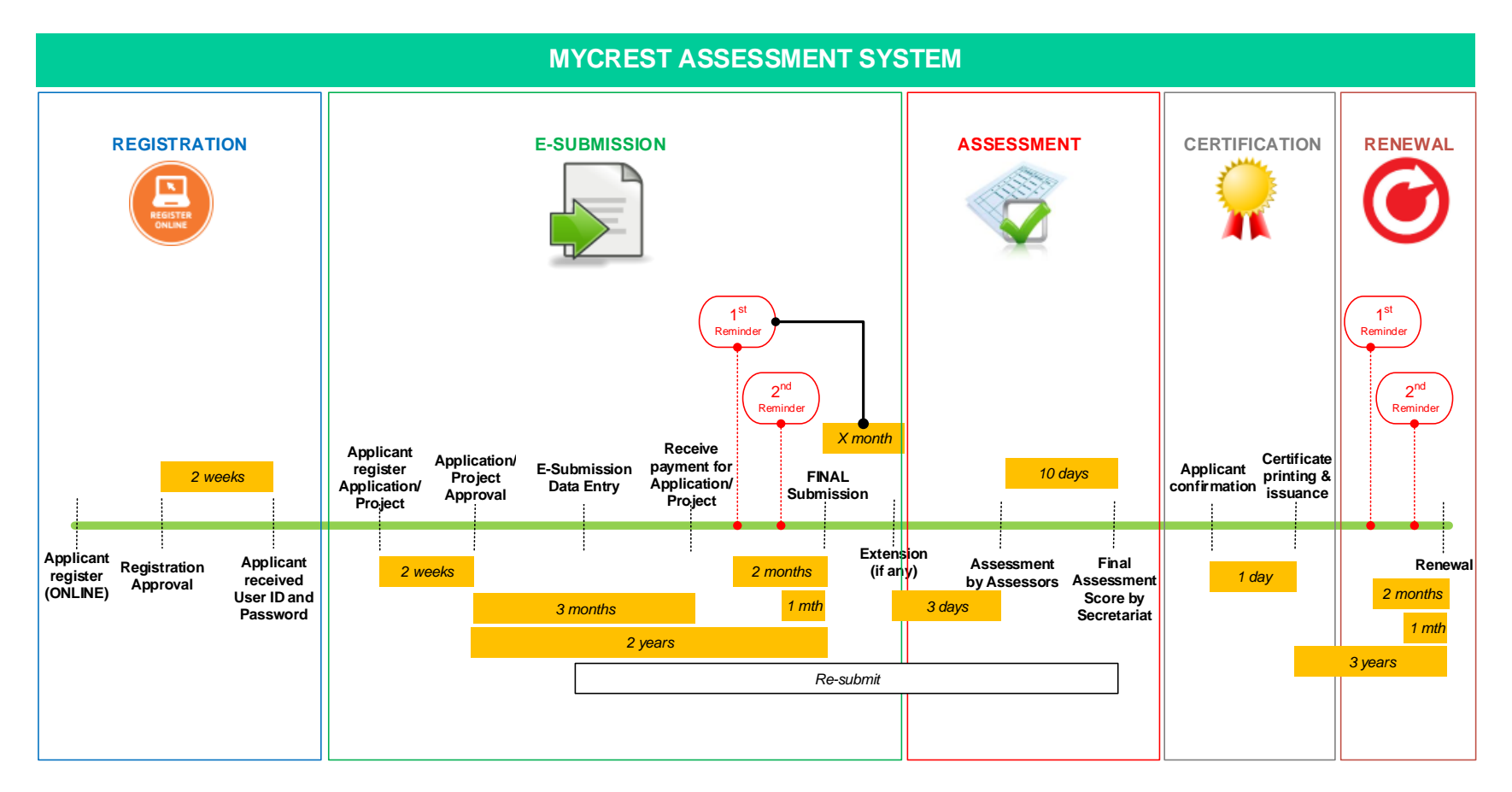

### MyCREST New Applicant Registration and New Application/Project Registration Process

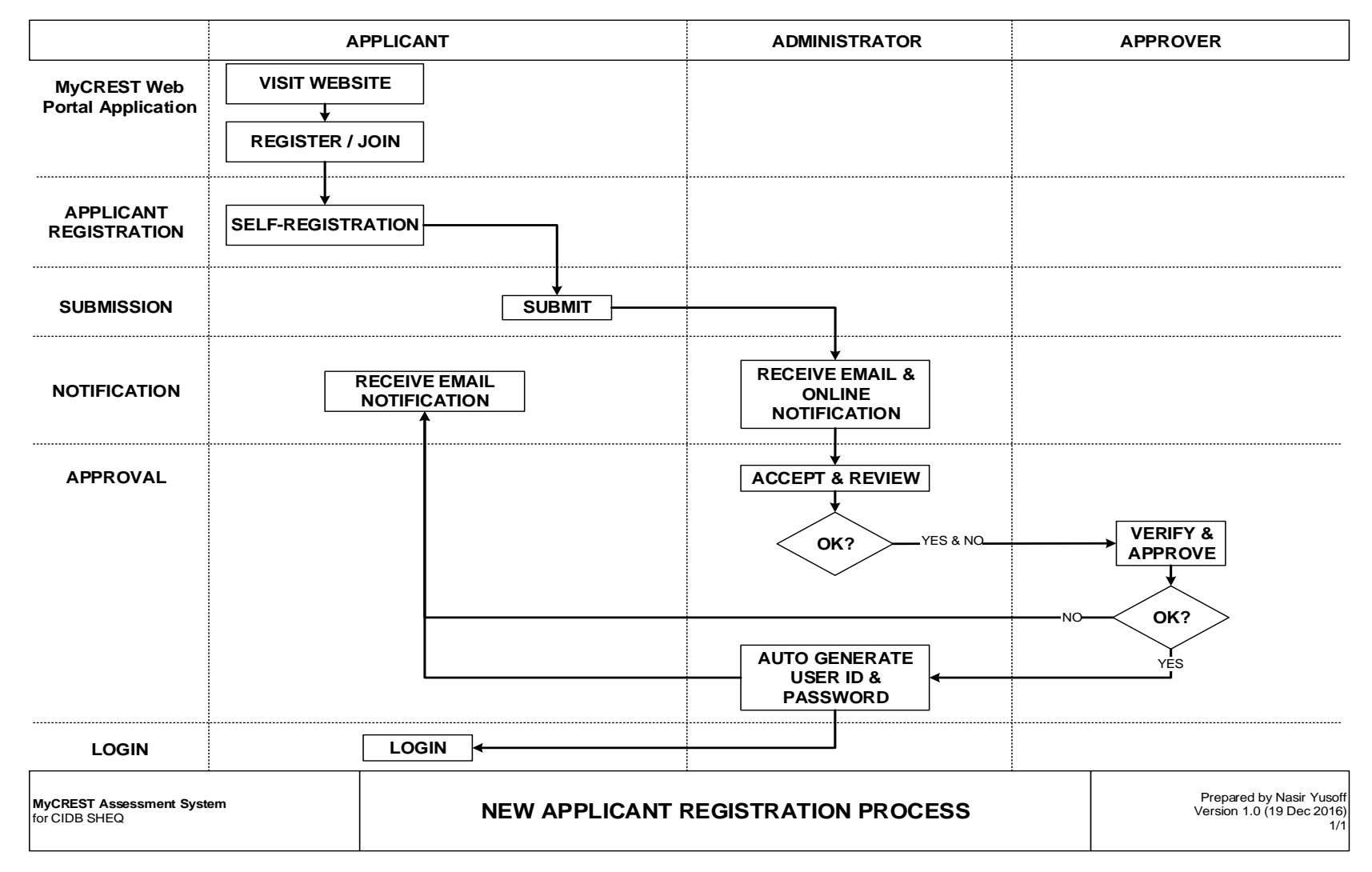

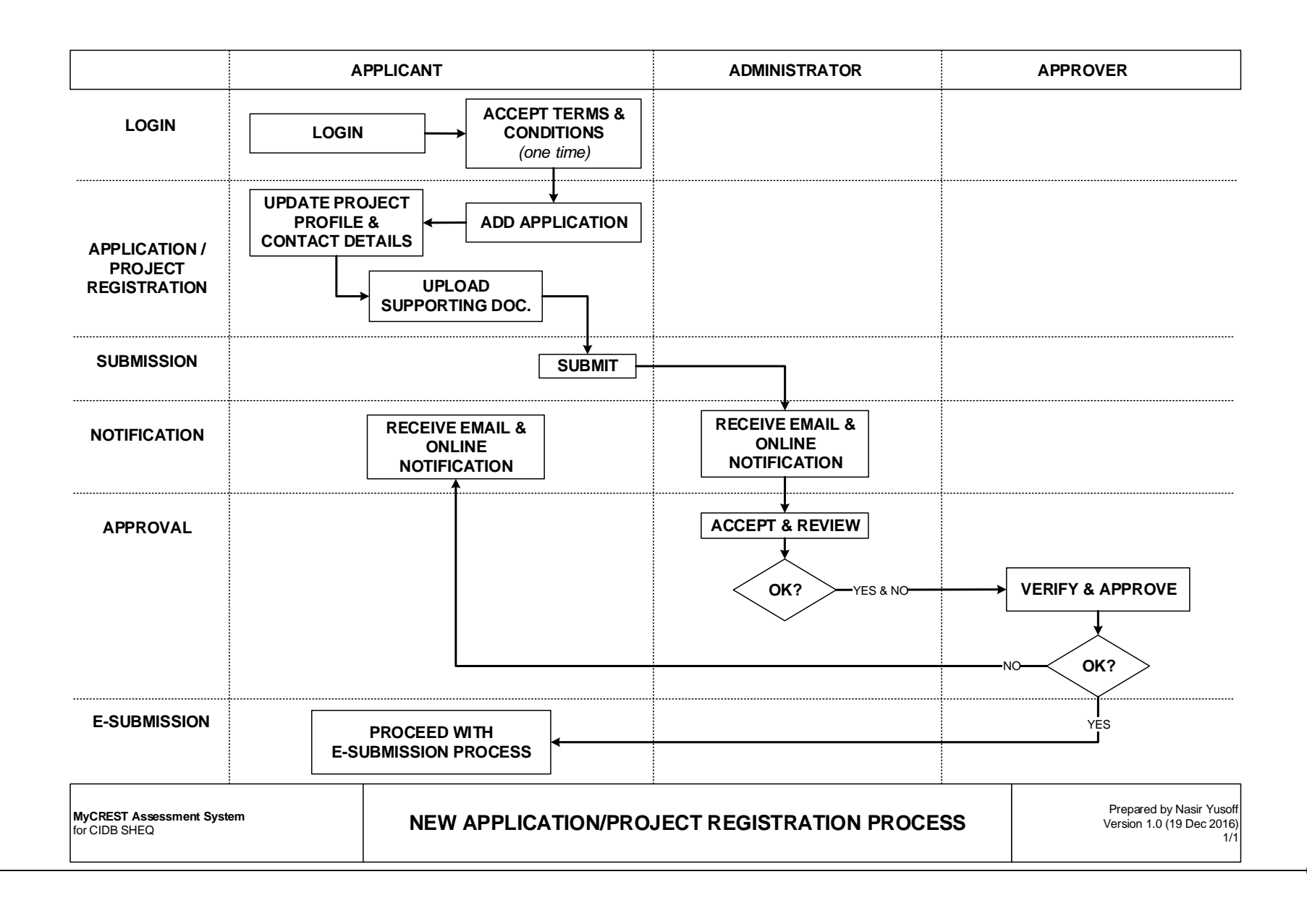

### **MyCREST Online and Offline Payment Process**

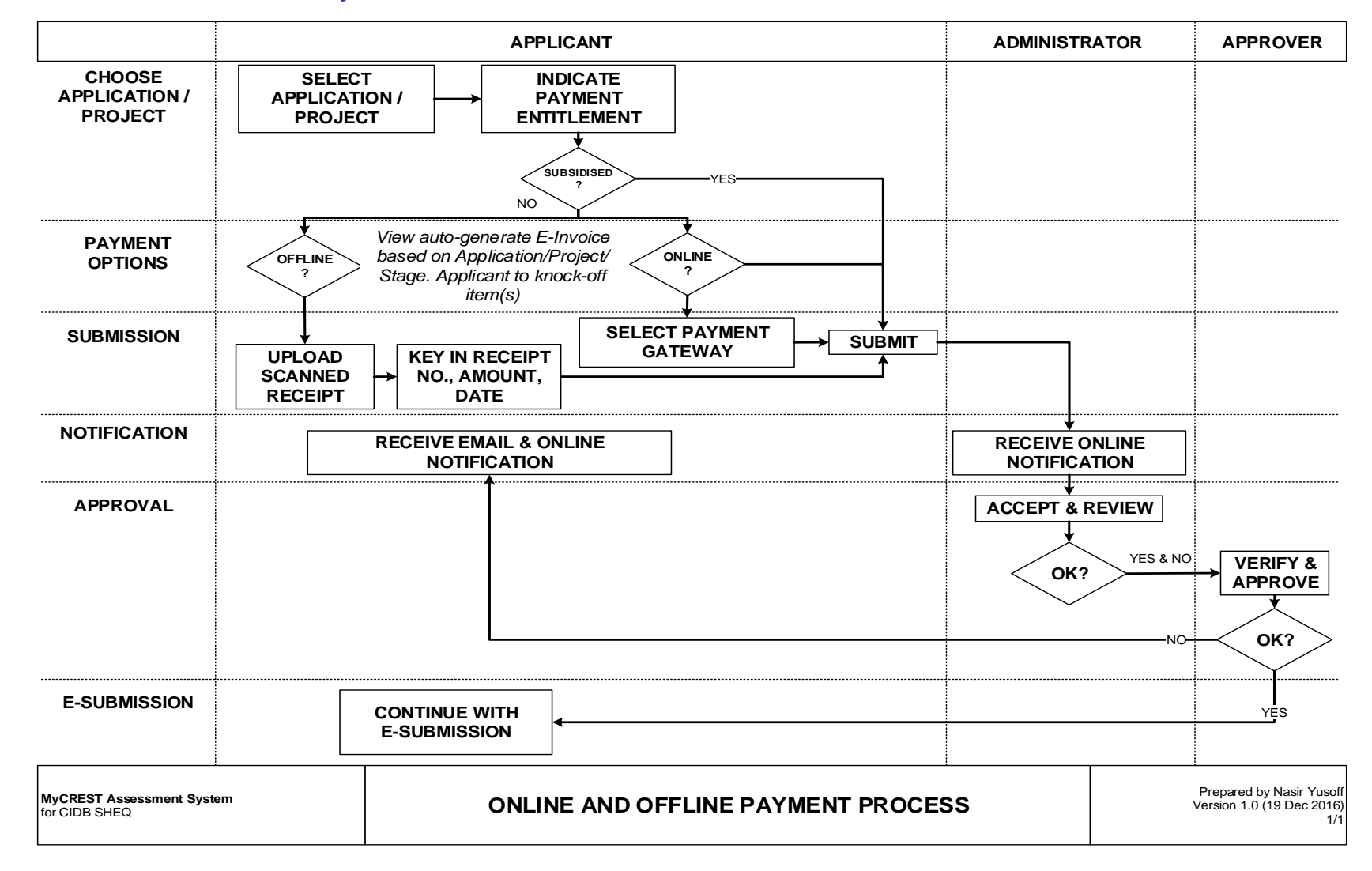

#### APPLICANT ADMINISTRATOR APPROVER DATA ENTRY SELECT PERFORM DATA AND UPLOAD **APPLICATION /** ENTRY AND UPLOAD DOCUMENTS SUPPORTING DOC. PROJECT SUBMISSION NEAR SUBMIT EXPIRY? NOTIFICATION **RECEIVE EMAIL & RECEIVE EMAIL &** YES ONLINE NOTIFICATION **ONLINE NOTIFICATION** ASSESSMENT ASSESSMENT PROCESS Rating Star **RE-SUBMIT** STATUS NO, AGREE? APPEAL NÒ RECEIVE REMINDER REMINDER EXTENSION REQUEST FOR EXTENSION ACCEPT & APPROVAL REVIEW YES & NO VERIFY & OK? APPROVE YES OK? E-SUBMISSION, RE-SUBMIT, APPEAL, REMINDER Prepared by Nasir Yusoff MyCREST Assessment System Version 1.0 (19 Dec 2016) for CIDB SHEQ AND EXTENSION 1/1

### MyCREST E-Submission, Re-submit and Appeal, Reminder, Extension and Application/Project Renewal Process

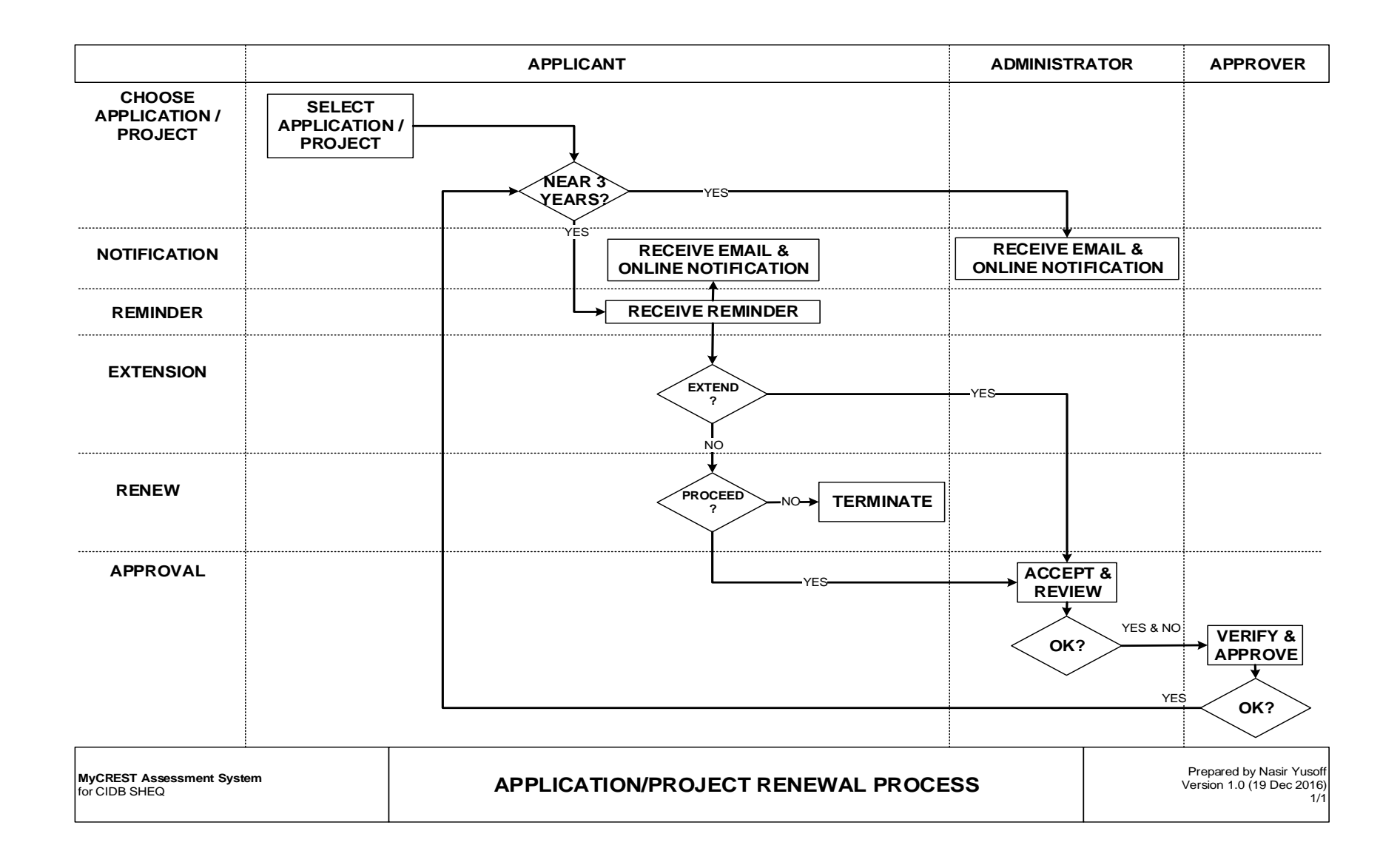

### MyCREST Assessment, Rating, Certification and Certificate Printing Process

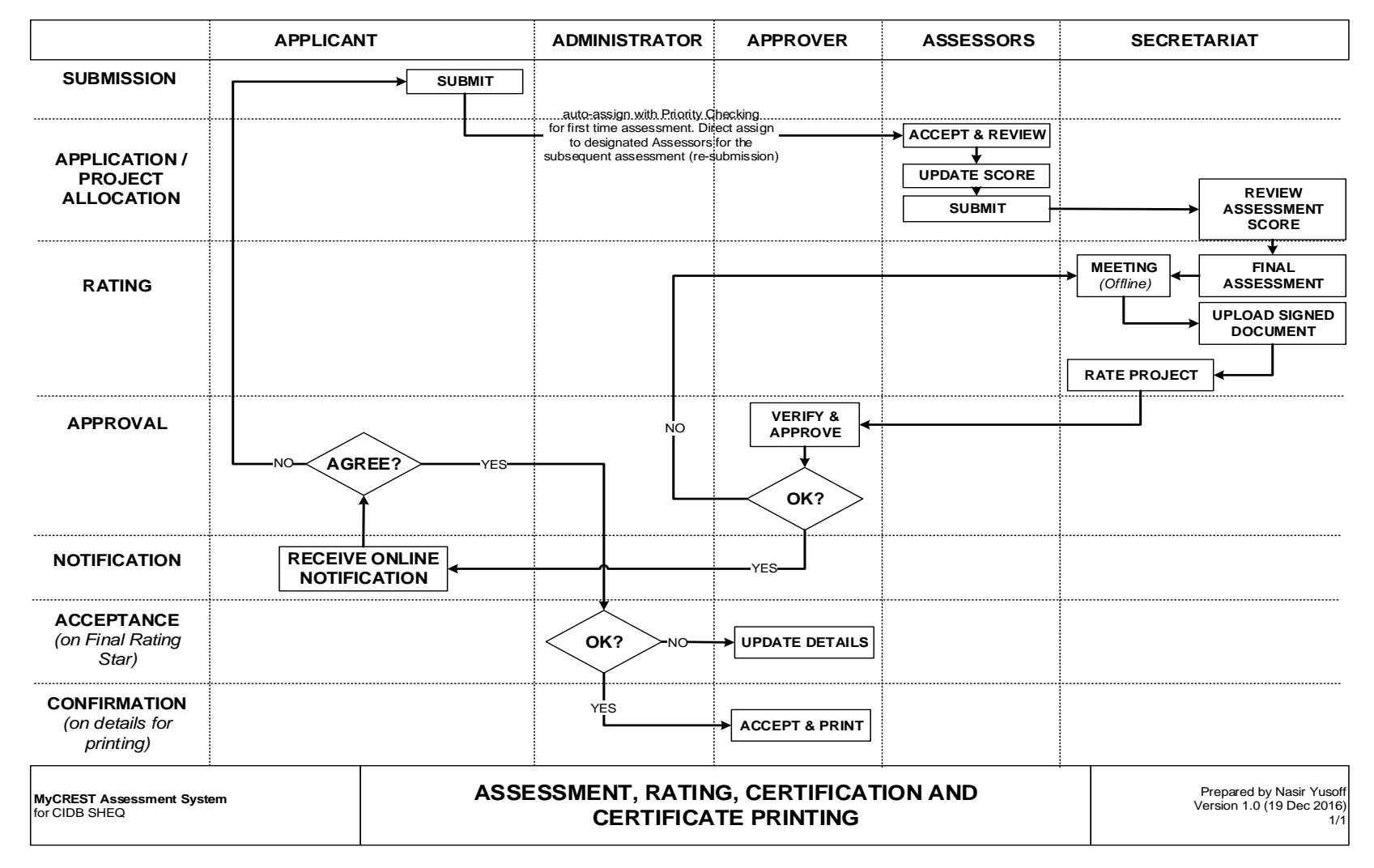